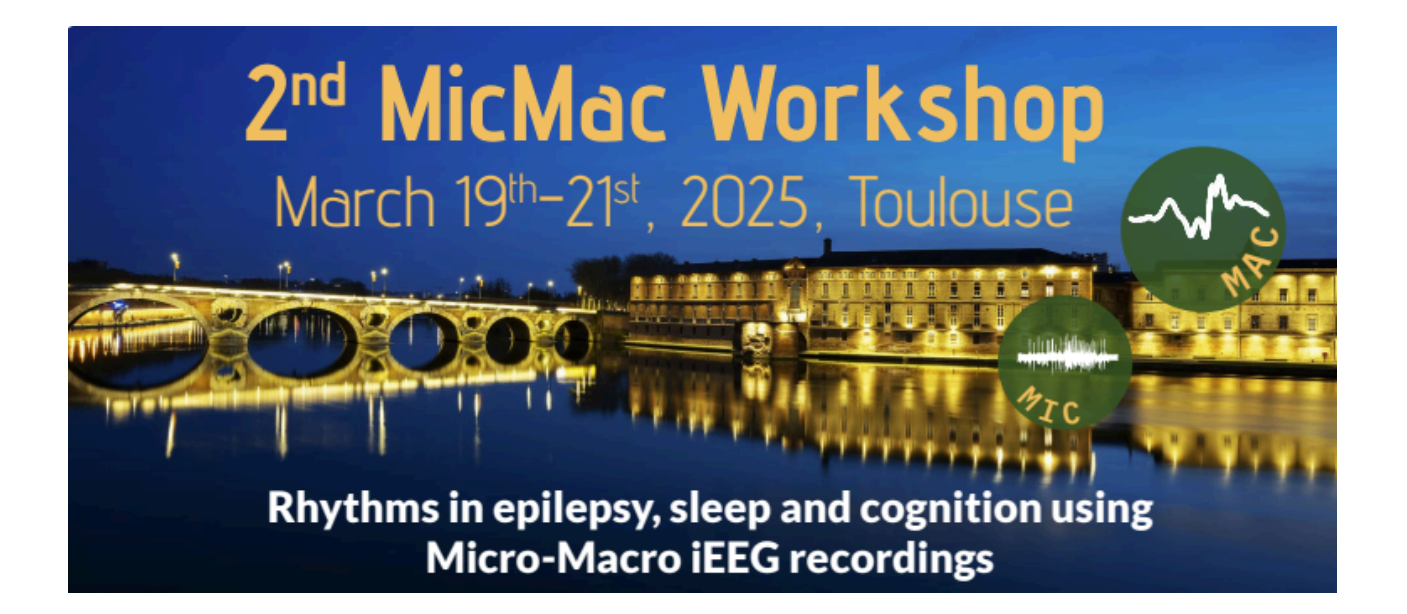

# **BRAINSTORM TUTORIAL**

# Takfarinas Medani, Anne-Sophie Dubarry & Maximilien Chaumon

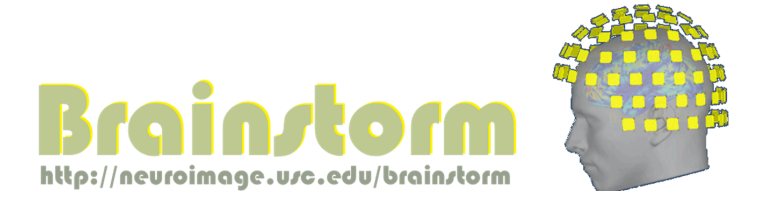

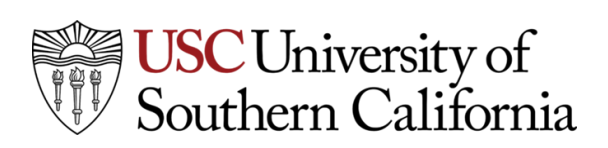

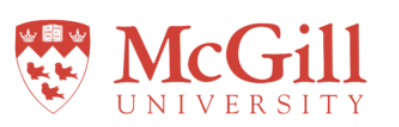

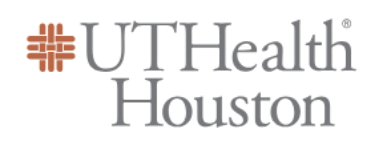

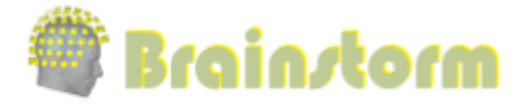

### **OUTLINE OF TOPICS COVERED IN THIS WORKSHOP**

| 1. Brainstorm download and installation                                              | 2  |
|--------------------------------------------------------------------------------------|----|
| 2. Workshop datasets                                                                 | 2  |
| 3. Introduction to Brainstorm Interface                                              | 3  |
| 4. Create a new Brainstorm Protocol & Subject                                        | 4  |
| 5. Import & explore anatomical data in Brainstorm                                    | 4  |
| 6. MRI Segmentation in Brainstorm                                                    | 6  |
| 7. SEEG contact localization                                                         | 8  |
| 8. Review RAW recordings                                                             | 12 |
| 9. Preprocessing                                                                     | 14 |
| 10. Import precomputed Brainstorm protocol                                           | 15 |
| 11. Head Model Generation                                                            | 15 |
| 12. Modeling interictal spikes using Min-Norm Imaging                                | 17 |
| 13. Modeling ictal wave using Min-Norm Imaging                                       | 20 |
| 14. Modeling ictal onset with LVFA using fingerprint analysis (Sensor Space)         | 20 |
| 15. Modeling ictal onset with LVFA using fingerprint analysis (Source Space)         | 22 |
| 16. OPTIONAL: Modeling ictal onset with repetitive spiking (Sensor and Source Space) | 23 |
| 17. OPTIONAL: Post-surgical anatomical data processing and resection delineation     | 25 |

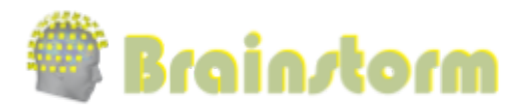

## 1. Brainstorm download and installation

Brainstorm is available in an open-source MATLAB application (MATLAB license required) and a standalone Java executable (free). Both are available for download in the same package. Please follow the instructions on this page for a complete installation and configuration:

https://neuroimage.usc.edu/brainstorm/Installation

To make sure that Brainstorm is correctly installed on your computer and ready for the workshop

- Start Brainstorm:
  - With Matlab: Go to the installation folder and type *brainstorm* in the Matlab terminal
  - Without Matlab:
    - Windows: Double-click on brainstorm3.bat
    - MacOS: Double-click on brainstorm3.command and wait for instructions
    - Linux: From a terminal, **run**:

cd brainstorm3/bin/R2023a/ ./brainstorm3.command

Check this link for more details: https://neuroimage.usc.edu/brainstorm/Installation#Start Brainstorm

• A Having any issues with Brainstorm: Please follow the instructions on this page:

https://neuroimage.usc.edu/brainstorm/WorkshopGeneralInstall

#### 2. Workshop datasets

Once you have successfully installed and tested Brainstorm, proceed to download the data to be used in the workshop. We will provide you with the raw data and the precomputed Brainstorm protocol. You can either follow this walkthrough to reproduce these steps from the raw data or directly load the precomputed results to explore the outcomes and additional features. Since some sections involve lengthy computations, we recommend loading the precomputed protocol during the workshop. You can consistently reproduce these computations on your own afterward.

🣜 If not yet done, please download the data from the following links:

- o WorkshopSEEG\_raw: https://tinyurl.com/5a8yeca4
- o **WorkshopSEEG\_precomputed**: <u>https://tinyurl.com/5n6hb6yz</u>

Extract all the folders above to your desktop. In this workshop session, we will work on a SEEG dataset recorded at the *Epilepsy Monitoring Unit* at *UTHealth Houston*. The data is distributed as **raw** and **pre-processed Brainstorm protocol** data.

- raw data is located in the file WorkshopSEEG\_raw.zip, which contains raw anatomical scans and SEEG recordings (in EDF format).
  - The anatomical scans include
    - One raw pre-implantation T1 and T2 MRI
    - One raw post-implantation CT scan
    - One post-implantation CT coregistered to the T1, resliced and skull-stripped using SPM

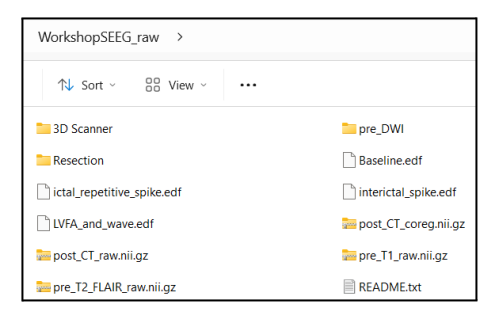

| []     | ( | Ŕ | Ŵ | ↑↓ Sort ~   | ≡ View |
|--------|---|---|---|-------------|--------|
| Name   |   | ^ |   | Туре        |        |
| 🚞 anat |   |   |   | File folder |        |
| 📒 data |   |   |   | File folder |        |

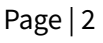

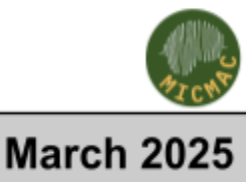

 $() \land ()$ 

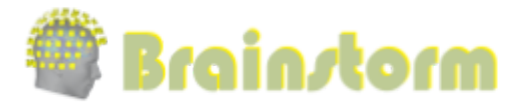

- One raw diffusion-weighted MRI (DWI)
- The raw SEEG recordings correspond to the following:
  - One file containing baseline recordings: "Baseline.edf"
  - Two files containing seizure onset:
    - a. Seizure onset with Low-voltage-fast-activity: "LVFA\_and\_wave.edf"
    - b. Seizure with Ictal repetitive spiking: "ictal\_repetitive\_spike.edf"
  - One file with interictal spike: *"interictal\_spike.edf"*
- o WorkshopSEEG\_precomputed.zip contains the pre-processed Brainstorm protocol folder.

### 3. Introduction to Brainstorm Interface

- CLOSE ALL YOUR APPLICATIONS, INCLUDING WEB BROWSERS
- Start Brainstorm: from MATLAB or using the stand-alone application.
  - Please refer to this page for more instructions:
    - https://neuroimage.usc.edu/brainstorm/Installation#Start\_Brainstorm

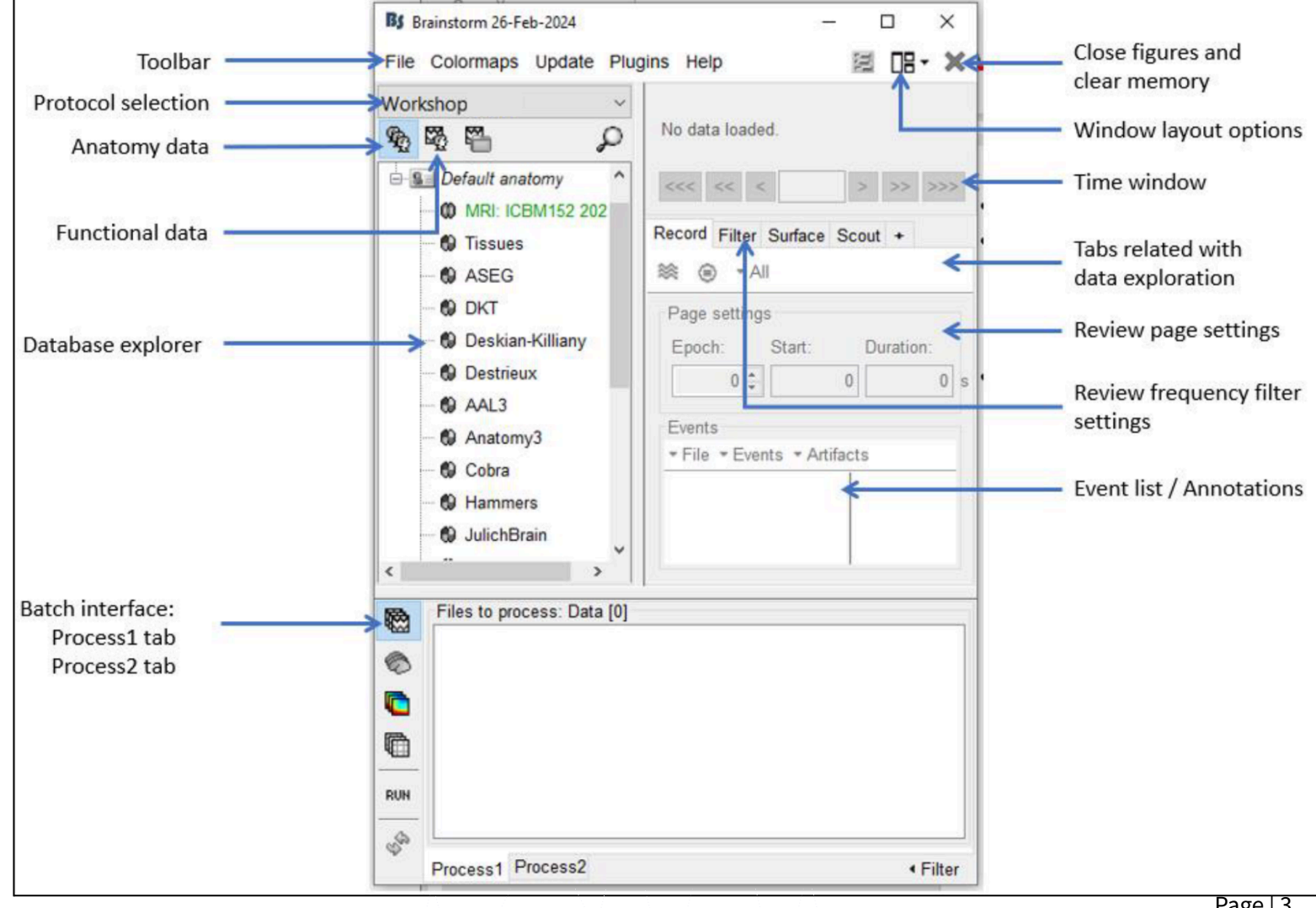

March 202

# 🏶 Brain*s*torm

# Workshop Toulouse, France

red highlighted texts are processing steps we will be skipping during this workshop to save time

## 4. Create a new Brainstorm Protocol & Subject

#### Select > File > New protocol > WorkshopSEEG

- No, use individual anatomy
- **No**, use one channel file per acquisition run (MEG/EEG)

### • Create a New subject

Switch to anatomy view: 🥸 (1st button, on top of the database explorer)

Right-click on protocol top node > New subject: Subject01 (use Defaults)

### You can find more details here:

https://neuroimage.usc.edu/brainstorm/Tutorials/CreateProtocol

## 5. Import & explore anatomical data in Brainstorm

- Import T1 pre-implantation: (5 mins)
  - Right-click on Subject01 > Import MRI
  - Select format: MRI: NIfTI (\*.nii, \*.nii.gz)
  - Select file: /Desktop/WorkshopSEEG\_raw/pre\_T1\_raw.nii.gz
  - $\circ$  Introduction to the MRI viewer: Click, mouse wheel, color bar, popup
  - In the MRI Viewer, click on Compute MNI normalization and select the maff8 algorithm. <u>This sets default positions for the</u> <u>fiducials Coordinate systems</u>: MRI, SCS, World, and MNI, and also does MNI normalization. This process can take ~1 minute.
  - Click Save & Close
- Import and <u>coregistration</u> of T2 pre-implantation: (3 mins)
  - Right-click on Subject01 > Import MRI
  - Select format: MRI: NIfTI (\*.nii, \*.nii.gz)
  - Select file: /Desktop/WorkshopSEEG\_raw/pre\_T2\_FLAIR\_raw.nii.gz
- Brainstorm asks about registering the new T2 with the reference T1 image:
  - MRI Orientation: Yes
  - Select the option: **SPM** [if not installed, Brainstorm will download and install SPM as plugin]
  - Reslice the volume: **Yes**
- This process will take a **few minutes**, just be patient, and once completed, close the MRI viewer. A new node will appear in the database. It contains the T2 MRI co-registered with the T1 MRI.

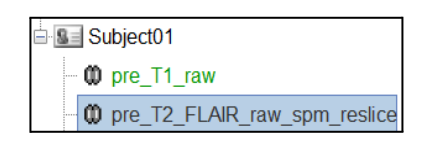

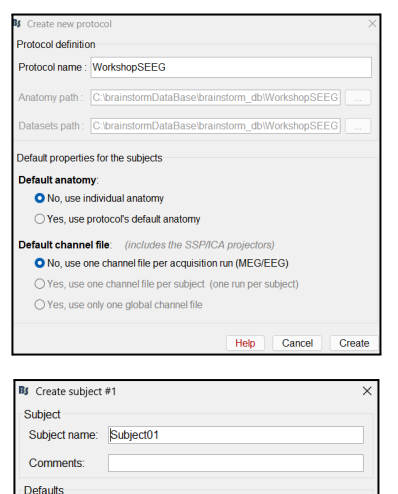

Default anatomy

No, use individual anatomy
 Yes, use protocol's default anatomy
 Default channel file: (includes the SSP/ICA pro

O Yes, use only one global channel file

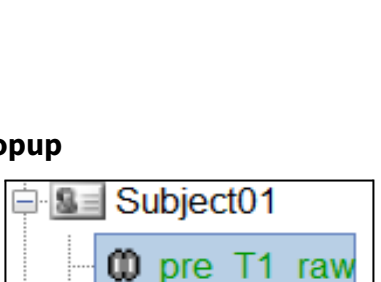

No, use one channel file per acquisition run (MEG/EEG)
 Yes, use one channel file per subject (one run per subject)

Help Cancel Sav

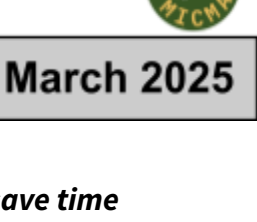

# 🏶 Brain*s*torm

# Workshop Toulouse, France

Page | 5

- Explore the Brainstorm MRI viewer (5min)
  - Explain fiducial points and the coordinates (MRI, SCS, MNI)
  - Set coordinates: , set fiducials, (MRI coords)
- Exploring MRI ( ): double-click or right-click > Display > MRI Viewer
  - Exploring the volume (click, mouse wheel, sliders)
  - Anatomical atlases, colormaps, colorbar, figure popup menu
- Exploring MRI ( (): right-click > Display > 3D orthogonal slices
- Close all figures ( X button at top-right): close all figures and empty the memory.

#### • Generate head surface from the MRI: (5 mins)

Once the fiducials are set, Brainstorm can generate a head surface from the MRI.

 Right-click on pre\_T1\_raw> MRI Segmentation > Generate head surface

keep the default values and click OK, this process will take ~2min.

- A new node will appear on the database 😨 , double click to open this new surface or right-click **> Display** 
  - 3D figure: rotation, zoom, Surface Tab
  - Predefined views and keyboard shortcuts: left, right, top, etc
  - Surface tab: smooth, sulci, edges
  - Scouts tab: atlases and scouts

## • Optional: Defacing MRI data (anonymize the subject): (3 mins)

- Right-click on pre\_T1\_raw > Deface Volume
- A new MRI volume will appear in the database

This option uses SPM and cuts the volume below a predefined cutting plan.

**[**If you have the BrainSuite package installed, Brainstorm offer a second option for the defacing. It uses a predefined mask to anonymize the MRI without cutting off the front of the head (**see the figure on the right**). This can be performed from the **Process** tab > **Import > Import Anatomy > Deface MRI Volumes**.

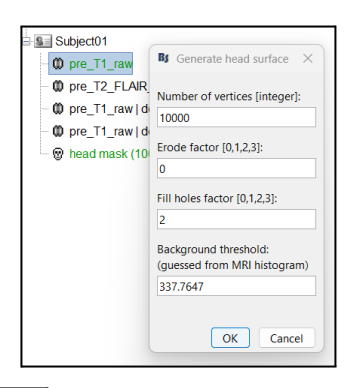

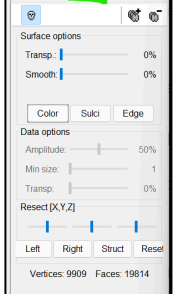

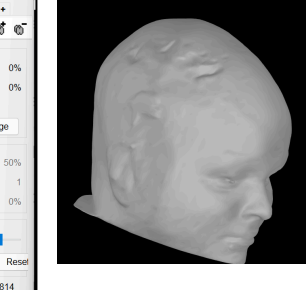

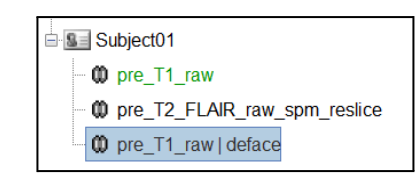

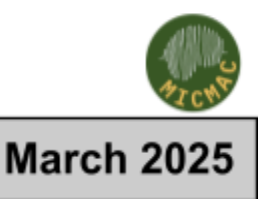

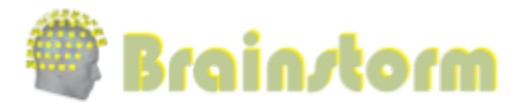

+ ↔ zxv Axial: z=251

# Workshop Toulouse, France

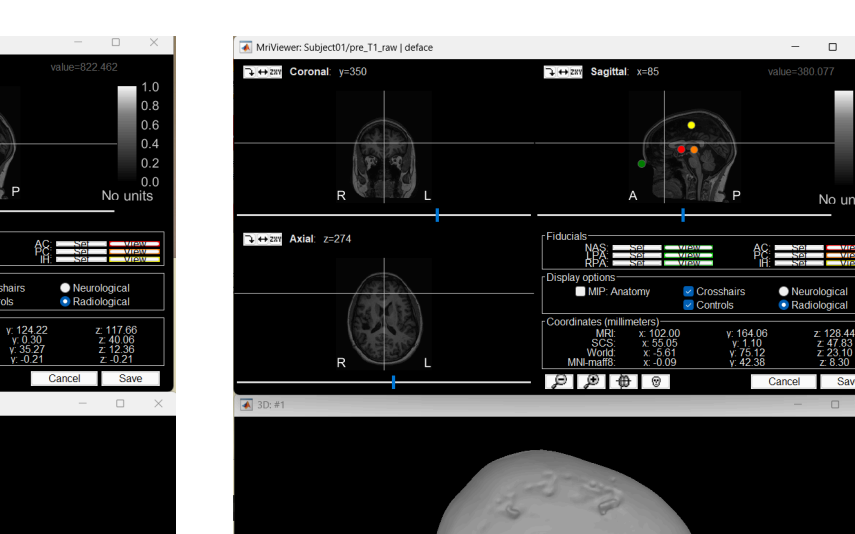

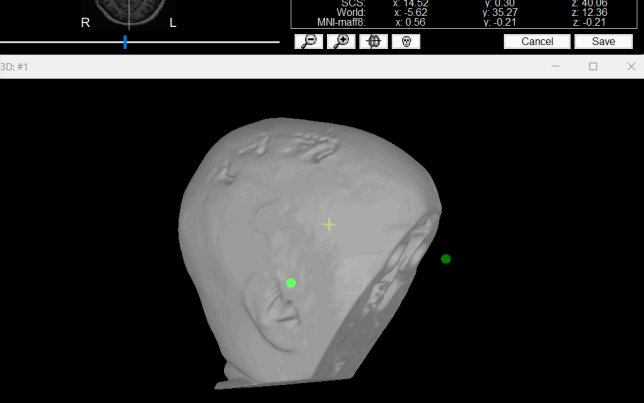

→ ++ zav Sagitta

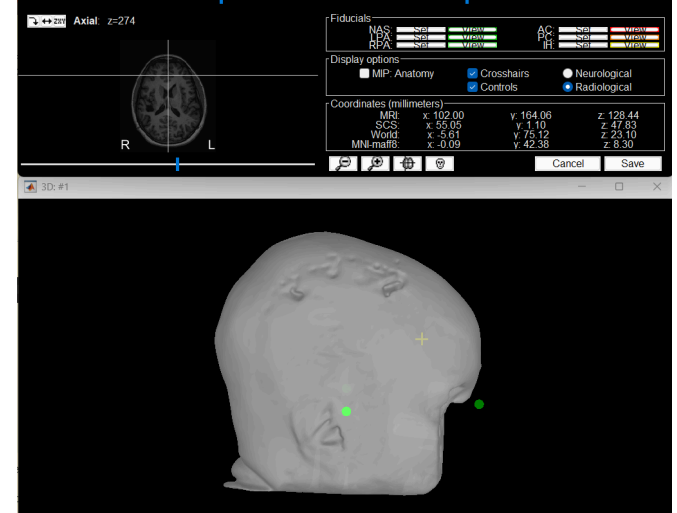

March 202

#### 6. MRI Segmentation in Brainstorm

🣜 In this section, we explain how to perform MRI segmentation and the supported tools/files within Brainstorm.  $\triangle$  DO NOT RUN THE MRI SEGMENTATION DURING THE WORKSHOP  $\triangle$ 

#### We will provide you with the precomputed files in the following sections.

For estimating the brain sources of the Ephys signals, the subject's anatomy must include at least three files: a T1-weighted MRI volume, the envelope of the cortex, and the surface of the head. Brainstorm cannot extract the cortex envelope from the MRI, you have to run this operation with an external program of your choice. The results of the MRI segmentation obtained with the following programs can be automatically imported: FreeSurfer, BrainSuite, BainVISA, CAT12, and CIVET.

**CAT12** is the only application fully interfaced with Brainstorm, and available for download as a Brainstorm plugin. FreeSurfer is widely regarded as a reference in this domain; therefore, we will provide a precomputed FreeSurfer segmentation for this workshop. However, we can also use CAT for this analysis.

#### **MRI Segmentation with CAT12**

CAT12 is an SPM12 toolbox, it can efficiently replace FreeSurfer to generate the cortical surface from any T1 MRI. It runs on any OS in about 1 hour. It is fully interfaced with Brainstorm as a plugin. CAT12 requires the prior installation of SPM12. Both are MATLAB-based programs that can be installed automatically as Brainstorm plugins.

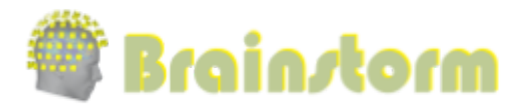

#### How to Run CAT from Brainstorm:

- Switch to the anatomy side of the database explorer 🕸.
- Right-click on the MRI > MRI segmentation > CAT12.
- Two options can be selected interactively: The number of final vertices in the cortex surfaces and the computation of additional volume parcellations.

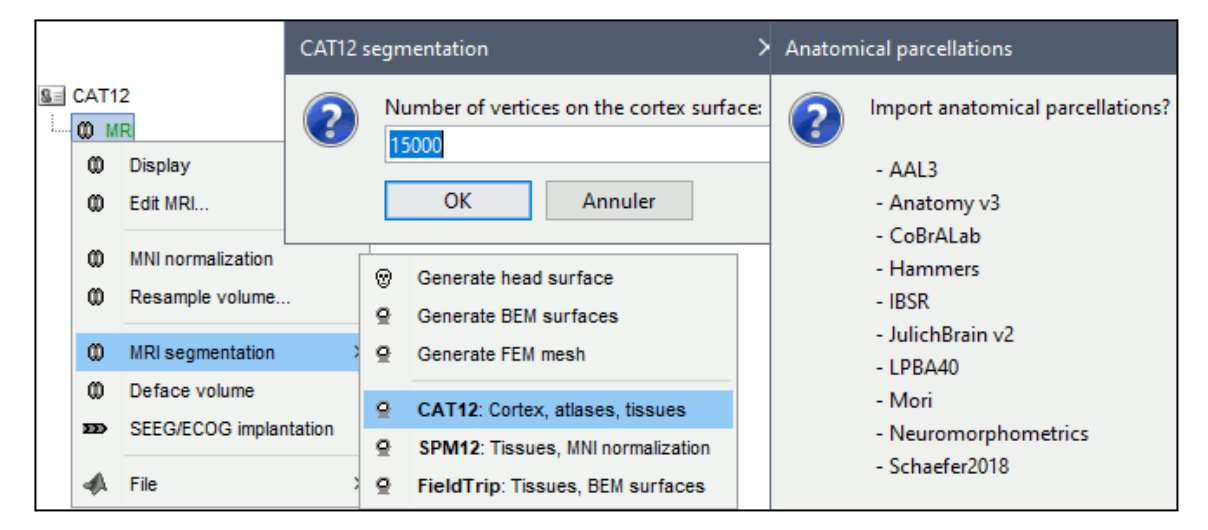

#### • How to Import CAT Segmentation to Brainstorm:

If you need to import an existing CAT segmentation, follow the following procedure.

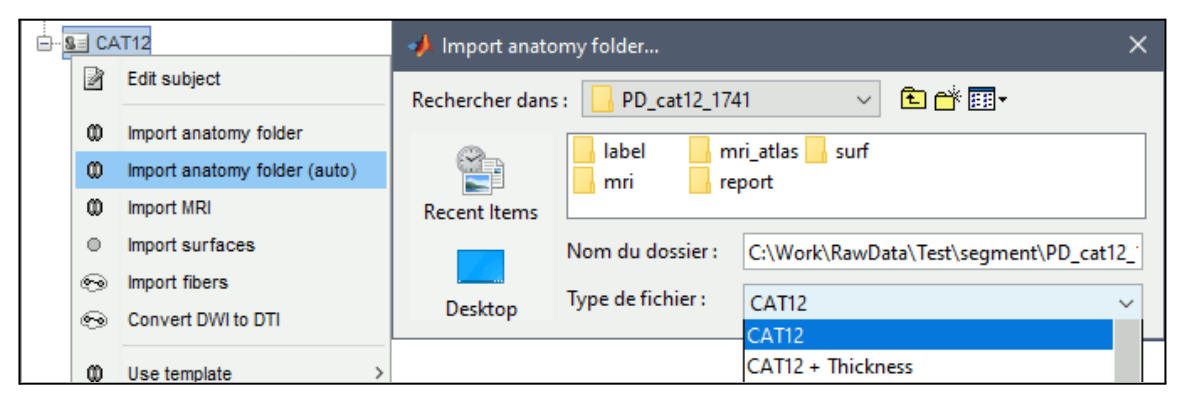

- Right-click on the **Subject > Import anatomy folder**.
- A figure is automatically shown at the end of the process to visually check that the low-resolution cortex and head surfaces were generated correctly and imported. You can find more details in this tutorial: <u>https://neuroimage.usc.edu/brainstorm/Tutorials/SegCAT12</u>

March 202

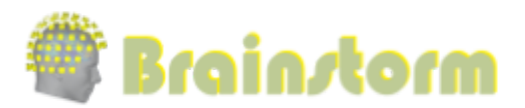

### 7. SEEG contact localization

In this section, we will just demonstrate **only one electrode**. The full localizations will be explored later in the precomputed protocol, where all the 267 contacts of the 16 electrodes are marked by a clinician using <u>Brainstorm</u>.

### • Import post-implant CT and coregister to pre-implant MRI: (10 mins)

- o Prerequisites: SPM plugin [already installed]
- o Right-click on the Subject01 > Import CT
- o Select format: MRI: NIfTI (\*.nii, \*.nii.gz)
- o Select file: Desktop/WorkshopSEEG\_raw/post\_CT\_coreg.nii.gz
- Select Ignore and choose No for reslice volume and Skip for skull stripping as the provided CT is already pre-processed with these steps)
- The MRI viewer opens automatically, showing the post-implant CT volume as a colored layer on top of the previous volume. Use this display to validate that the co-registration of the two volumes is correct (all the parts of the head must align well).
- Surface tab > Data options > Amplitude, set the slider to 0% to see the whole overlay.

### • Generate isoSurface (2 mins)

- This creates a thresholded mesh from the CT to separate the contacts from the rest. This aids the user in the localization of the electrodes and their contacts more accurately.
- Right-click on post\_CT\_coreg > CT segmentation > Generate threshold mesh from CT
- Set the isoValue for thresholding; the estimation is based on the mean white level and max intensity of the CT. Set the value to 2050 Hounsfield Unit (HU). Select **OK.**
- An isosurface is generated, showing the contact as blobs are overlayed on the 3D MRI slices. Surface tab > Thresh slider can be used to fine-tune and regenerate mesh with different isoValues till you get a clear view of the contacts with minimal artifacts.

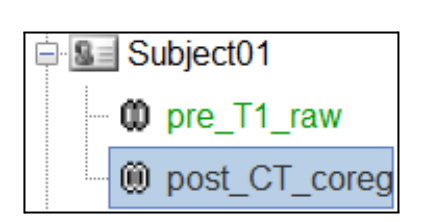

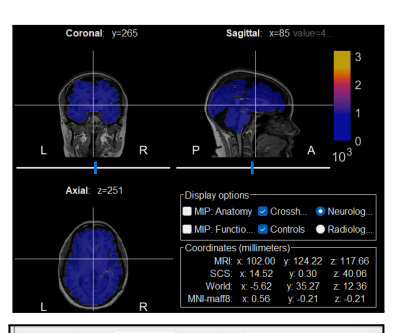

| Record Filter Surface Scout +                                                                                                    |                         |
|----------------------------------------------------------------------------------------------------|-------------------------|
| ۵                                                                                                    | 6 6                     |
| Surface options                                                                                                    |                         |
| Transp.:                                                                                                    | 0%                      |
| Smooth:                                                                                                    | 30%                     |
|                                                                                                    |                         |
| Color Sulci Edge                                                                                                    |                         |
| Data options                                                                                                    |                         |
| Amplitude:                                                                                                    | 0%                      |
| Generate isosurface                                                                                                    | ×                       |
| Background level guessed from MRI histogram                                                                                                    | m ( <b>HU</b> ):        |
| White level guessed from MRI histogram (HU                                                                                                    | ):                      |
| Max intensity level guessed from MRI histogra                                                                                                    | am (HU):                |
| 5002                                                                                                    |                         |
| (estimate below is mean of whitelevel and ma                                                                                                    | ax intensity)           |
| 2000                                                                                                    |                         |
| OK Cancel                                                                                                    |                         |
| 🚮 3D: Subject01 —                                                                                                    | οx                      |
|                                                                                                    |                         |
|                                                                                                    | -                       |
|                                                                                                    |                         |
| aspessivestere                                                                                                    | $\mathcal{L}^{\lambda}$ |
| and grant marine and                                                                                                    | 27. A                   |
| a second and the second and the seco | 0.6                     |
|                                                                                                    | 0.4                     |
| Deconstance                                                                                                    | 0.2                     |
| P Steller 1881                                                                                                    | 0.0<br>No units         |
| Thresh.:                                                                                                    | 2000                    |

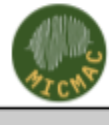

## March 2025

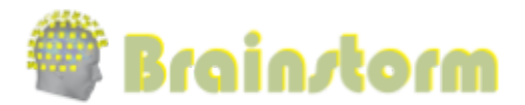

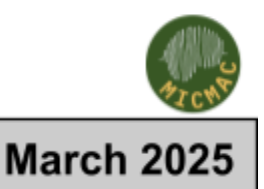

#### • Overview of the Panel iEEG

| Record Filter Surface Scout iEEC +                                                                                           |          | Add new or remove selected electrode                                     |
|----------------------------------------------------------------------------------------------------|----------|--------------------------------------------------------------------------|
| + - + Contacts                                                                                                    |          | Display contacts as depth electrodes or spheres                          |
|                                                                                                    |          | Show / Hide selected electrode                                           |
| ■ AH AH1 5.30 -18.16 19.90<br>AH2 5.22 -21.66 19.91<br>AH3 5.13 -25.15 19.93<br>AH4 5.05 -28.65 19.94                        | <u> </u> | Select contact coordinates from 3D Viz                                   |
| АН5 4.96 -32.15 19.96<br>Ан6 4.88 -35.65 19.97<br>АН7 4.79 -39.15 19.99                                                      |          | Radio buttons to display contact values in the selected coordinate space |
| AH8 4.71 -42.65 20.00<br>AH9 4.62 -46.15 20.02<br>AH10 4.54 -49.65 20.03<br>AH11 4.45 -53.15 20.05<br>AH12 4.36 -56.64 20.07 |          |                                                                          |
| Electrode configuration                                                                                                    | _        |                                                                          |
| Type: OSEEG CECOG ECOG-mid                                                                                                   |          |                                                                          |
| Model: PMT 2102-12-091/2102-12-101                                                                                           |          |                                                                          |
| Actions: 🛨 🗕 🗞 😂 🏹                                                                                                    |          |                                                                          |
| Number of contacts: 12                                                                                                    |          |                                                                          |
| Contact spacing: 3.50 mm                                                                                                    | -        | Electrode model selection and spacing options                            |
| Contact length: 2.00 mm                                                                                                    |          |                                                                          |
| Contact diameter: 0.80 mm                                                                                                    |          |                                                                          |
| Electrode diameter: 0.70 mm                                                                                                  |          |                                                                          |
| Electrode length: 40.50 mm                                                                                                   |          |                                                                          |
| Set tip Set skull entry                                                                                                    |          | Set coordinates for tip and electrode entry                              |

#### Manual contact labeling (10 mins)

- Right-click on Subject01 > SEEG/ECOG implantation. Choose MRI+CT+IsoSurf. This takes you to the functional tab and Subject01 > Implantation > SEEG/ECOG (0) channel gets created. The MRI Viewer (CT overlayed MRI) and 3D Viz (isoSurface+3D MRI Slices) load up as well, along with the Panel iEEG.
- On Panel iEEG, Click on the + (Add new electrode). This opens up the Add electrode window. Under the Electrode label, enter AH and press OK (you can use any name based on your convention).
- Select SEEG, and choose the electrode model (PMT 2102-12-091/2102-14-101), which is a 12 contact electrode.
- o On **Panel iEEG**, click the ( <sup>十</sup> ) button (shortcut: Ctrl+P) to activate coordinate selection in 3D and choose the deepest contact from the

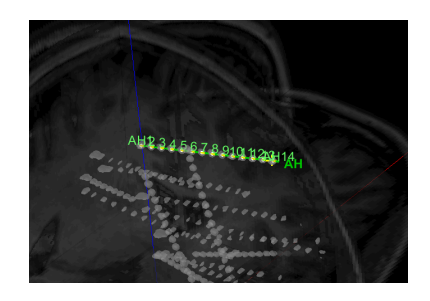

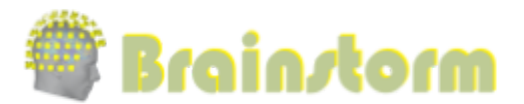

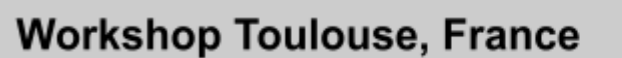

March 2025

isosurface in 3DViz. This should plot a yellow crosshair marker point on the contact blob and also update the crosshair in the MRI Viewer.

You can play around with the **Thresh** slider under the **Surface** tab to get better visibility of the contacts in 3D with minimal artifacts.

o Click **Set tip** and the button turns green, indicating that the tip has been set. This point in 3D is at the

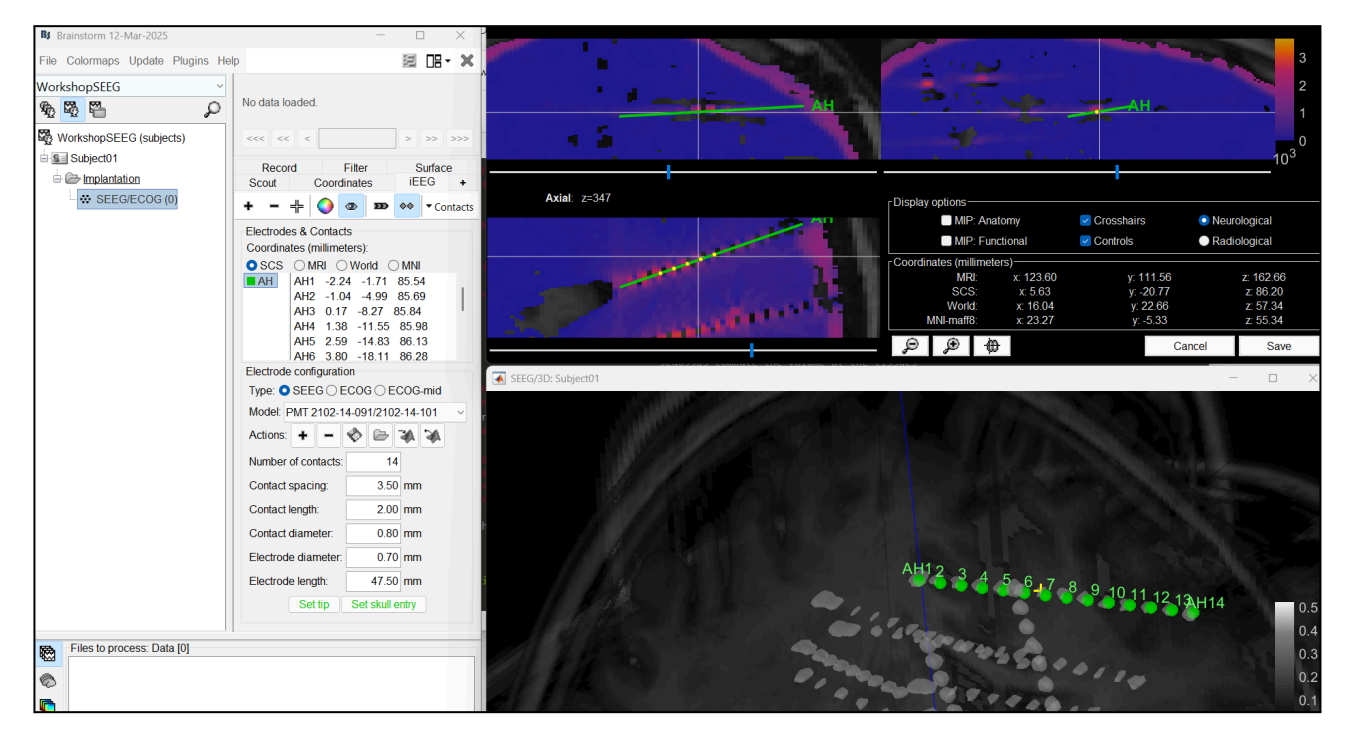

centroid of the blob, which gives a more accurate location of the contact.

- With coordinate selection active, repeat the steps above and choose a contact closer to the skull for the skull entry. Now click **Set skull entry,** and the button turns green, indicating that the entry point has been set. The MRI Viewer gets updated with the electrode.
- Click on Save in the MRI Viewer. This saves the new channel file and updates the number of channels in the database explorer. Click Yes for any other Save windows that pop up.
- Right-click on Subject01 and choose SEEG/ECOG implantation in the *Functional tab* to get an updated 3D Viz and MRI Viewer with all the electrodes.
- Repeat these steps for each SEEG electrode except the last step of saving.
- To save all the further electrodes, click on Contacts > Save
   Modifications to update the channel information and also save the changes to the database.
- o For more details, please refer to the Brainstorm tutorial:

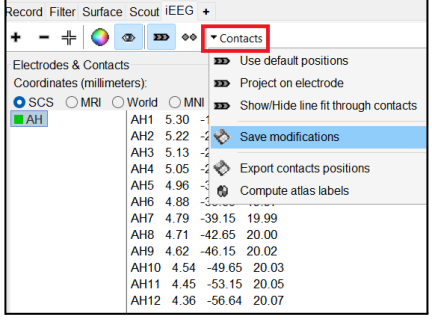

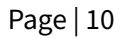

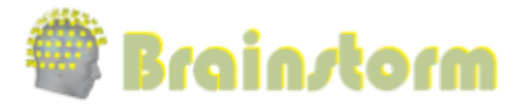

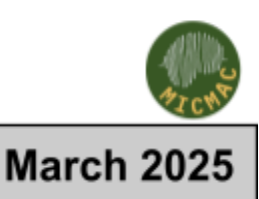

https://neuroimage.usc.edu/brainstorm/Tutorials/IeegContactLocalization

#### Anatomical labeling (5 mins)

- o Switch to the Anatomy view.
- o Right-click on **Subject01 > Add MNI parcellation > AAL3**.
- o Close all the figures. Switch back to the Functional view.
- o Right-click on the channel file > iEEG atlas labels
- Create Subject01.tsv and click OK. Select all the default options on all the steps: coordinates in various coordinate systems, volume parcellations, and surface parcellations.
- o The output is a table, one row per sensor contact in the channel file, for each sensor: coordinate location in the parcellation atlas and probability of the label.

| BS SEEG contac | ct labels              |                          |                        |                   |      | —            |       |
|----------------|------------------------|--------------------------|------------------------|-------------------|------|--------------|-------|
| Channel        | SCS                    | MNI                      | World                  | AAL3 (MNI-linear) | AAL3 | (MNI-linear) | _prob |
| AH1            | [5.305,-18.157,19.895] | [19.135,-11.912,-24.224] | [12.360,27.284,-8.751] | ParaHippocampal R | 888  |              |       |
| AH2            | [5.219,-21.656,19.911] | [22.739,-12.052,-24.203] | [15.857,27.143,-8.802] | ParaHippocampal R | 84%  |              |       |
| AH3            | [5.134,-25.155,19.926] | [26.343,-12.191,-24.182] | [19.353,27.002,-8.854] | ParaHippocampal R | 55%  |              |       |
| AH4            | [5.048,-28.653,19.942] | [29.947,-12.331,-24.161] | [22.850,26.861,-8.905] | Hippocampus R     | 81%  |              |       |
| AH5            | [4.963,-32.152,19.957] | [33.551,-12.471,-24.139] | [26.347,26.720,-8.956] | Hippocampus R     | 100% |              |       |
| AH6            | [4.877,-35.651,19.972] | [37.156,-12.610,-24.118] | [29.844,26.579,-9.007] | Hippocampus R     | 98%  |              |       |
| AH7            | [4.792,-39.150,19.988] | [40.760,-12.750,-24.097] | [33.341,26.438,-9.058] | Hippocampus R     | 75%  |              |       |
| AH8            | [4.706,-42.649,20.003] | [44.364,-12.890,-24.076] | [36.837,26.297,-9.109] | Fusiform R        | 23%  |              |       |
| AH9            | [4.621,-46.148,20.019] | [47.968,-13.030,-24.054] | [40.334,26.156,-9.160] | Temporal_Inf R    | 6%   |              |       |
| AH10           | [4.535,-49.647,20.034] | [51.572,-13.169,-24.033] | [43.831,26.015,-9.211] | Temporal Mid R    | 29%  |              |       |
| AH11           | [4.450,-53.146,20.050] | [55.176,-13.309,-24.012] | [47.328,25.874,-9.262] | Temporal_Mid R    | 70%  |              |       |
| AH12           | [4.364,-56.645,20.065] | [58.781,-13.449,-23.991] | [50.825,25.733,-9.313] | Temporal_Mid R    | 87%  |              |       |

For more details, please refer to the Brainstorm tutorial:
 https://pouroimage.usc.edu/brainstorm/Tutorials/Epileptegenicity#Apatemical\_la

https://neuroimage.usc.edu/brainstorm/Tutorials/Epileptogenicity#Anatomical\_labelling

#### **Optional: Automatic SEEG contact localization and labeling (Brainstorm+GARDEL)**

Brainstorm also provides access to tools for automatic sEEG contact localization. However, this software version is not yet available for public use. For more details, you can refer to the following resources:

- Abstract: <a href="https://www.researchgate.net/publication/386140762">https://www.researchgate.net/publication/386140762</a>
- Demo video: <u>https://www.youtube.com/watch?v=ixyH4DqNU6E</u>
- Tutorial: https://neuroimage.usc.edu/brainstorm/Tutorials/leegContactLocalization
- GitHub: <u>https://github.com/brainstorm-tools/brainstorm3</u>

The version is expected to be released next month.

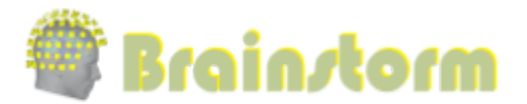

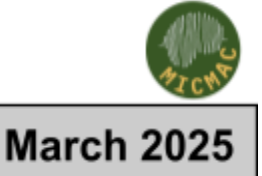

#### 8. Review RAW recordings

Overview and exploring the functional tab interface [Record and Filter]

| Time: <b>[-5.000, 5.000]</b> s<br>Sampling: 1000 Hz 10001 samples                | <ul> <li>Epoch time(s) and sampling frequency</li> </ul>                      |
|----------------------------------------------------------------------------------|-------------------------------------------------------------------------------|
| <<< < 0.000 > >> >>>                                                             | <ul> <li>Arrows to page forward/back</li> </ul>                               |
| Record Filter Surface Scout +                                                    | <ul> <li>Frequency filter settings</li> </ul>                                 |
| 📚 😑 🔻 SPS (bipolar 2) <                                                          | <ul> <li>Time series display mode and montage settings</li> </ul>             |
| Page settings<br>Epoch: Start: Duration:<br>0 0 0 s<br>Events<br>File Foundation | <ul> <li>Page settings (duration)</li> </ul>                                  |
| transient_notch (x2) 0.041                                                       | <ul> <li>Annotation / event list</li> </ul>                                   |
|                                                                                  | <ul> <li>To detect / remove artifacts (eye blink, heartbeat, etc.)</li> </ul> |
|                                                                                  | <ul> <li>To create event groups</li> </ul>                                    |
|                                                                                  | <ul> <li>To import annotations, save or export events</li> </ul>              |

#### The raw SEEG recordings correspond to the following:

- o One file containing baseline recordings: "Baseline.edf"
  - 300s "Normal" brain activity [marked by **epileptologist**]
- o Two files containing seizure onset:
  - Seizure onset with Low-voltage-fast-activity:
     "LVFA\_and\_wave.edf" [30 seconds of data]
  - Seizure with Ictal repetitive spiking:
     *"ictal\_repetitive\_spike.edf"* [30 seconds of data]
- o One file with interictal spike:
  - *"interictal\_spike.edf"* [10 seconds of data around a marked spike]

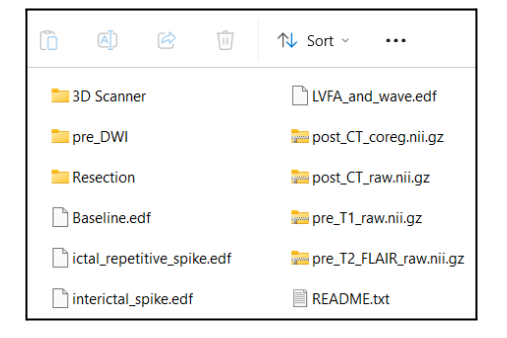

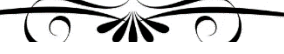

- In the functional view: (2nd button, on top of the database explorer)
  - Create Link to raw file: right-click on Subject01 > Review raw file
  - Files of Type **EEG: EDF/EDF+** 
    - Select the file WorkshopSEEG\_raw/Baseline.edf
    - Click on Open
- Review SEEG: Right-click on the Link to raw file > SEEG > Display time series
  - Display in columns: Button 🔝 in the Record tab
    - > Display mode > Column
      - Amplitude: Buttons and shortcuts, Display menu
      - Time: Display windows of 15 seconds, Scroll with
        - Next Page: F3 /Previous Page: Shift+F3
        - Use (Auto-Scale) button to scale amplitude while changing the page
      - Shortcuts: See the tooltips in the time panel for important keyboard shortcuts
  - 🣜 visit this link for complete keyboard shortcuts:

## https://neuroimage.usc.edu/brainstorm/Tutorials/ReviewRaw#Mouse\_and\_keyboard\_shortcuts

- Select bad channels + right click > Channels > Mark selected as bad (if needed)
- Montage Selection: click Display configuration 0 Montage > Subject01: SEEG > Subject01 SEEG: (bipolar 2)
  - Select the montage for the dataset
    - (Average, Referential, Transversal, or longitudinal)
  - For the SEEG dataset, select **bipolar 2** montages for the continuous chain.
- Filter settings for review are set under the **Filter** tab panel 0
  - $\triangle$  This is only for visualization  $\triangle$
  - Select the checkbox to turn ON the high or low-frequency filter, and set any value.
- Add annotations on the recording: Ο
  - Got to record view > Events > Add Group > Event A
  - Select 2 peaks and press E .
  - Got to record view > Events > Add Group > Extended
  - Drag across the window, select peaks, Press E
  - Save annotation: File > Save modifications

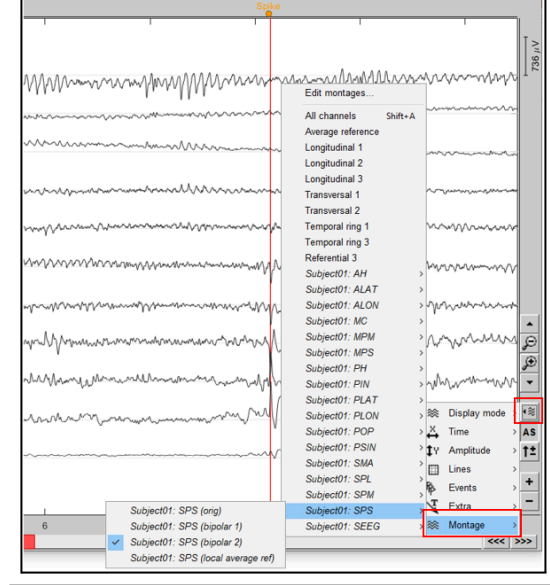

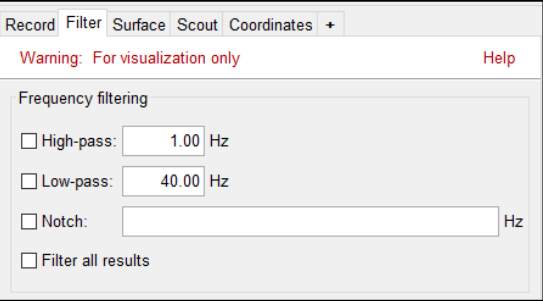

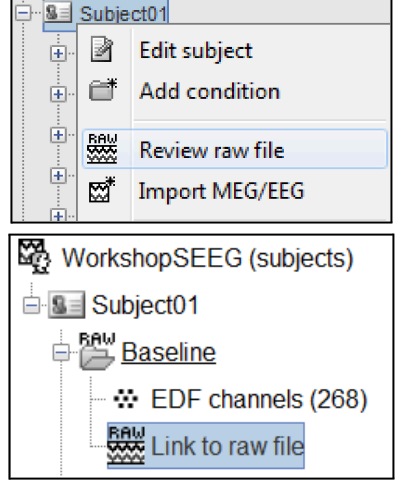

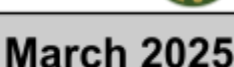

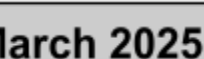

# 🏶 Brain*s*torm

# Workshop Toulouse, France

## 9. Preprocessing

#### Remove power line noise.

- o Compute Periodogram/Power spectrum density (PSD)
  - Close all the figures
  - Drag-and-drop ( ) raw file in Process 1, click [RUN]
  - Add the process ( <sup>22</sup>): Frequency, Power spectrum density (Welch)
  - Time window = All file, Window length = 5 s, Overlap = 50%
  - Units = Physical
  - Sensor types = SEEG
  - Click Edit... and select MATLAB's FFT defaults and click OK
  - Click on Run
- o Review Periodogram
  - Peaks at 60Hz, 120Hz, 180Hz on SEEG: Power lines (60Hz+harmonics)
- o Process Notch filter
  - Select: Pre-process > Notch filter
  - Sensor types = SEEG
  - Frequencies to remove (Hz) = 60, 180, 300, 420, 540, 660, 780, 900Hz
  - Click on View filter response
- o Review Periodogram
  - Troughs at 60Hz, 120Hz, 180Hz on: Power lines (60Hz+harmonics)

#### Import recordings

- o Import in database
  - Right-click on the pre-processed file > Import in database, and use the parameters:
- o Time window = 0 300.9995 s
- o Do NOT check Split in time blocks
- o Check Use events and select A
- o Epoch time = -2000 to 2000 ms
- o Check Remove DC offset, select All recordings
  - A new folder named A is created (no more raw indicator)

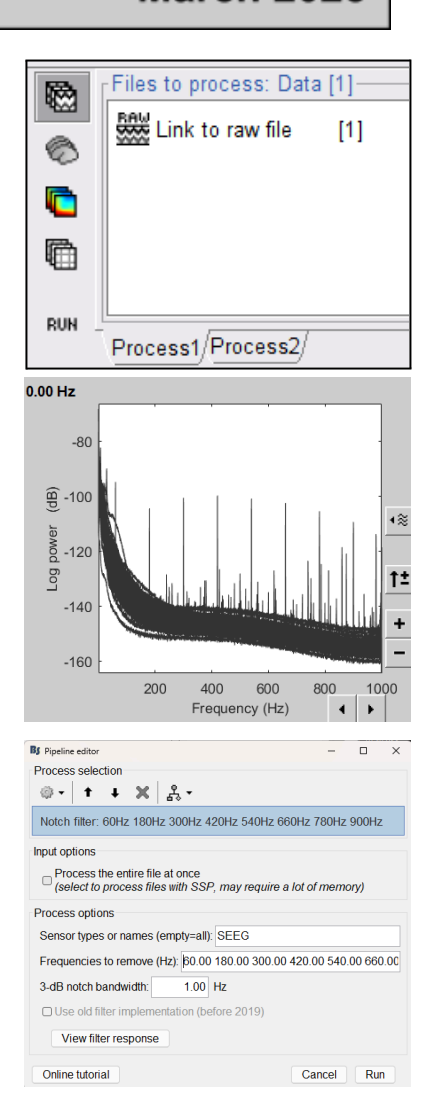

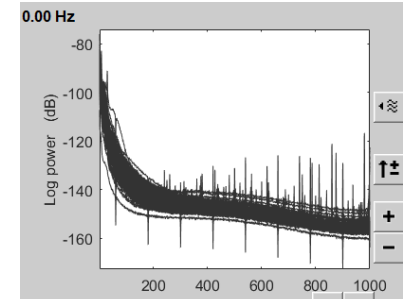

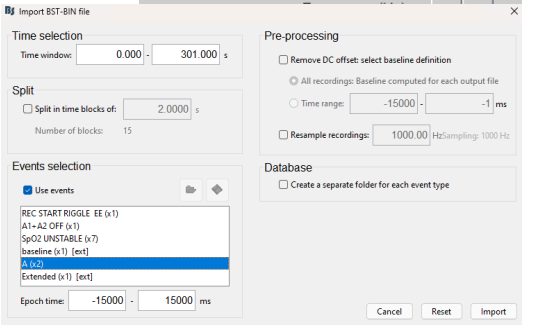

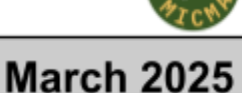

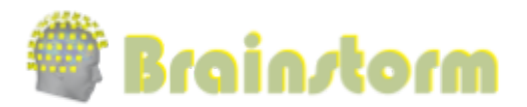

## 10. Import precomputed Brainstorm protocol

*Prerequisite: If not yet done, please download the precomputed data from the following link:* <u>https://tinyurl.com/5n6hb6yz</u>

- Open Brainstorm
- Click File > Load Protocol > Load from the zip file
- Click on \_\_\_\_, and point to the downloaded zipped file:
   WorkshopSEEG\_precomputed.zip
- A protocol called **WorkshopSEEG\_precomputed** should appear.
- A If you double-click on the ( ) Link to raw and you get a warning message about a missing file, click Pick File... you need just to link to the correct EDF file: /Desktop/WorkshopSEEG\_raw/Baseline.EDF

## 11. Head Model Generation

The forward models depend on the subject's anatomy, including head size and geometry, tissue conductivity, the computational method, and sensor characteristics. In the following sections, we will present the two approaches available in Brainstorm for constructing the head model for sEEG: the Boundary Element Method (BEM) and the Finite Element Method (FEM). However, only the BEM method is used in the subsequent sections. For more detailed documentation, please refer to the following link:

https://neuroimage.usc.edu/brainstorm/Tutorials/HeadModel

### • Generate BEM head surfaces from the MRI:

The BEM surfaces will be used for multiple purposes, including the display of head models, the computation of the forward solution using the BEM method, and the visualization of results.

- Switch to anatomy view: 🥸 (1st button, on top of the database explorer)
- Right-click on Subject01
  - > MRI segmentation > Generate head surfaces(
    - This will generate a surface file named
       *"head mask"* estimated from the T1 MRI.
- Right-click on Subject01 > MRI segmentation > Generate BEM surfaces( <sup>1</sup>/<sub>2</sub>)
  - Select Brainstorm
  - Number of vertices: Scalp = **1922**, Outer skull = **1922**
  - and Inner skull = **1922**
  - Thickness of layers, Skull (mm)= **4**
  - Click OK [This process will take ~2min]

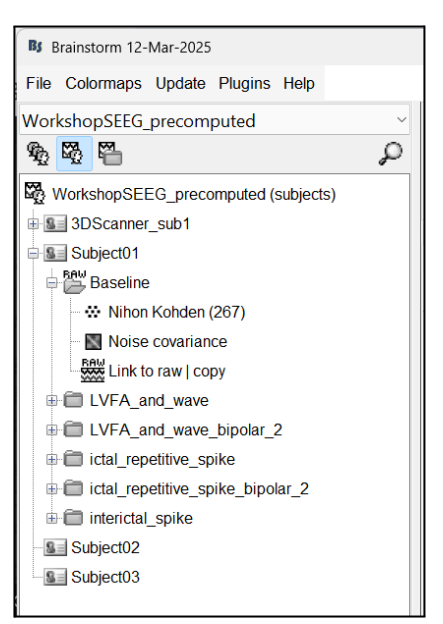

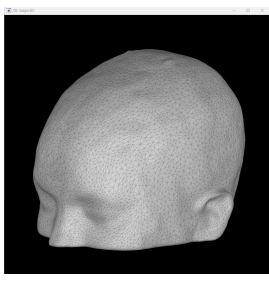

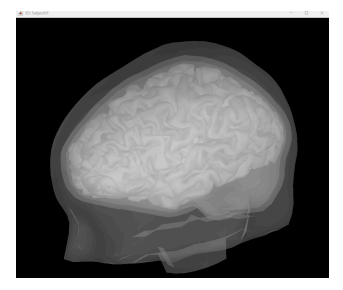

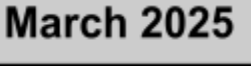

Brain*s*torm

- This will generate three surfaces (head, outer skull and inner skull) estimated from the "*head mask*" and the "*cortex*" obtained from the segmentation. The BEM surfaces will be used for the BEM forward computation.
- Set the default cortex to be used as the source space

Double-click on **mid\_15002V** to make it as the default cortex (in green), or *right-click>* set surface type> *Cortex*. If it's already green, there is no need to double-click. This will make sure to use this surface as the source space for the forward computation.

- Display cortex (  $^{\bigcirc}$  ) and the other surfaces:
  - Double-click or right-click > Display
  - 3D figure: rotation, zoom, transparency
  - Predefined views and keyboard shortcuts: left, right, top, etc
  - Surface tab: smooth, sulci, edges
- Close all figures ( X button at top-right)
- Atlases and Scouts (5 mins)
  - Display sources on the Cortical surface
    - o Right-click on link (👛) > Cortical activations > Display on cortex
    - o In the **Scout** tab, use the dropbox to select different Atlases
    - o Display Desikan-Killiany and Destrieux
      - Click on
         <sup>ALL</sup>
  - Subdivided Desikan-Killiany
    - o Atlas > Subdivide atlas> Area >
      - Area of the sub-regions (cm<sup>2</sup>): 5
    - o DON'T CLICK [OK]

## **Optional: Generate FEM head model (geometry):**

The FEM head model relies on the volume mesh (with tetrahedron) that can be either generated from the nested BEM surfaces (simplified FEM mesh) or from the MRI data, where a more realistic head model can be generated.

- Generate FEM from BEM surfaces:
  - $\circ$   $\;$  Press and hold "Ctrl" then select with the mouse the BEM surfaces
  - Right Click on the selected surfaces > Generate FEM Mesh
    - > Iso2mesh > MergeMesh > Keep default values > OK
      - The Iso2Mesh plugin will be installed automatically > Agree

*The sead more about FEM mesh here: <u>https://neuroimage.usc.edu/brainstorm/Tutorials/FemMesh</u>. It is also possible to process the diffusion MRI (DWI) and generate conductivity tensors for the white matter.* 

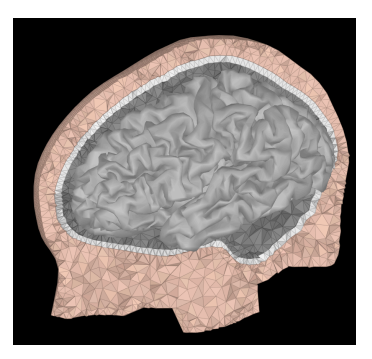

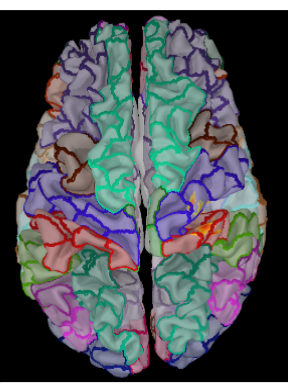

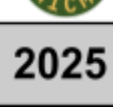

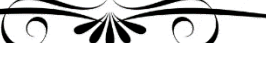

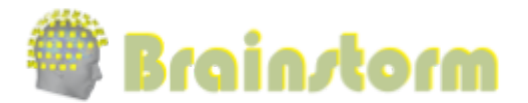

## 12. Modeling interictal spikes using Min-Norm Imaging

## ${\mathbb A}$ please do not run any computation in the following sections during the workshop ${\mathbb A}$

Most of the following steps require significant computation time.

We will provide you with the precomputed files [output of the computation].

## Compute Forward Model (aka Head Model) (10 mins)

- Compute the head model for SEEG using the OpenMEEG
  - Prerequisite: OpenMEEG plugin
  - Go back to the functional data view, navigate to the **interictal\_spike** folder, and expand it
  - Right-click on the Nihon Kohden channel file ( <sup>…</sup> )> Compute head model
    - Source space = **Cortex surface**,
    - Forward modeling methods = **SEEG: OpenMEEG BEM**, click **OK**
    - Use default BEM layers and conductivities.
    - Use default OpenMEEG options.
       DON'T CLICK [OK]
    - Once completed, a new node 😨 will appear on the database
  - Copy the head model files to the other folders.
    - Right-click on the head-model file ( © OpenMEEG BEM | mid 15k)> Copy to other folders. folders. Since the other folders contain data collected from the same subject using the same set of electrodes, we do not need to re-compute the head model.
- View Leadfield vectors
  - Right-click on head-model file ( ⊕ ) > View SEEG lead field vectors
  - Select reference=MC2, click OK
  - Click on the figure and press **E** to display the electrodes
  - Make sure scouts are unselected
    - Go to the Scout tab, and make sure **ALL** and **SEL** are unselected
    - Go back to the **Surface** tab
  - Select Transparency = 90, and Press the Shift+Up arrow till the arrows are visible.
  - Press Up/down to change the Reference electrode, right/left to change the Target
  - Press × to close all figures

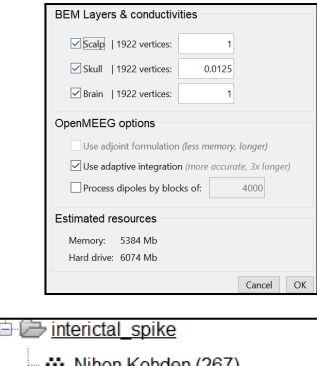

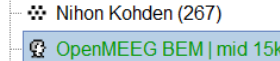

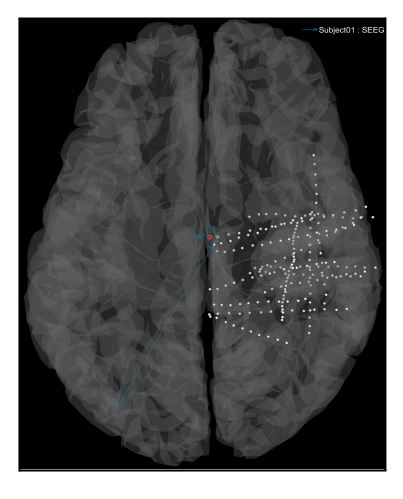

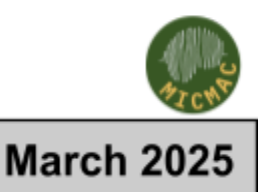

Brain*s*torm

Page | 18

## **Optional: FEM Method with Duneuro**

The forward model can also be computed using the FEM method

• The forward model can be calculated with the DUNEuro plugin

### • Compute Noise Covariance Matrix (for SEEG) (15 mins)

- Explain Process section
  - Tabs Process1, Process2
  - File types: 
     <sup>®</sup> recordings, 
     <sup>®</sup> sources, 
     <sup>®</sup> time-freq, and 
     <sup>®</sup> matrices
- Switch to Baseline folder
- Compute Link to raw file | copy ( 🚟 ) for sEEG from Baseline recording
  - Select the trial group, right-click **> Noise covariance > Compute from recordings**:
    - Baseline = [0, 301] s
    - Select Block by block
    - DON'T CLICK [OK]
    - Copy the Noise Covariance ( ) to all the other folder
      - Right-click noise covariance file > **Copy to other folders**

#### • Compute Inverse Model [Estimate the brain activity from the sEEG recordings](5 mins)

• Switch to the interictal\_spike folder,

• Right-click on the head model ( <sup>G</sup>/<sub>2</sub> ) > Compute sources, use these parameters:

- Click on Show Details
- Select Minimum norm imaging,
- Select Measure: **sLORETA** [there are different methods]
- Select Constrained: Normal to Cortex
- Select Noise covariance regularization: Diagonal noise covariance
- Sensors = SEEG
- DON'T CLICK [OK]

| Comment: sLORETA: SEEG                   |                                                      |
|------------------------------------------|------------------------------------------------------|
| Method                                   | Noise covariance regularization                      |
| <ul> <li>Minimum norm imaging</li> </ul> | O Regularize noise covariance: 0.1                   |
| <ul> <li>LCMV beamformer</li> </ul>      | <ul> <li>Median eigenvalue</li> </ul>                |
| O Dipole modeling                        | Diagonal noise covariance                            |
| O MEM: Max entropy on the mean           | <ul> <li>No covariance regularization</li> </ul>     |
| Measure                                  | <ul> <li>Automatic shrinkage</li> </ul>              |
| O Current density map                    | Regularization parameter: 1 / λ                      |
| O dSPM Warning: unscaled values          | Signal-to-noise ratio: 3.00                          |
| sLORETA                                  | RMS source amplitude: 1000.00 nAm                    |
| Source model: Dipole orientations        | Output mode                                          |
| Constrained: Normal to cortex            | <ul> <li>Inverse kernel only</li> </ul>              |
| O Loose constraints 0.2                  | <ul> <li>Full results (Kernel*Recordings)</li> </ul> |
| O Unconstrained                          |                                                      |
| Canaara                                  |                                                      |
|                                          |                                                      |
| 0 SEC                                    |                                                      |
| Hide details Cancel OK                   |                                                      |

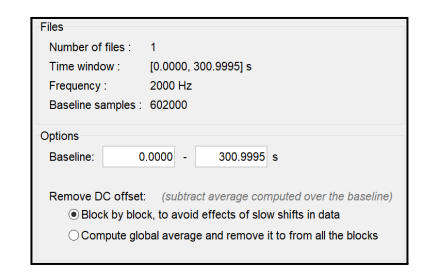

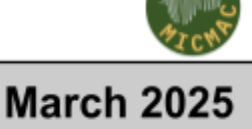

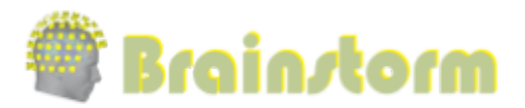

- Display sensor time series (5 mins)
  - Display time series
    - Right-click on Recording ( Spike (#1) ...)> SEEG>
       Display time series
    - On the right side of the figure,
    - Select (\*\*) > Montage > Subject01: SPS > Subject01: SPS (bipolar 2)
    - Select the first peak of SPS10-SPS11 (Time 0.041s)
    - Display the 2D Layout of the spike
      - Right-click on Recording (<sup>®</sup>) > SEEG > 2D Layout
      - Click ••• on the corner and select [-500, 500]
- View Inverse Modeling results (10 mins)
  - Display on Cortex
    - Right-click on link ( SLORETA ...) > Cortical activations > Display on cortex
    - o Show sensors:
      - Ctrl+L SEEG contacts, Ctrl+E for sensors
    - Show colormap Bar: Right Click on Colorbar > Colormap: Sources > Permanent menu
      - Select Maximum: Global
      - Contrast: -0, Brightness: 0
      - Switch to Surface tab, Select Amplitude: 26% and Min size: 13
  - Display on 3D MRI Viewer
    - o Right Click on link ( 🍎 ) > Cortical activations > Display on MRI 3D
    - o Show sensors:
      - Ctrl+L SEEG contacts,
    - o Right Click and drag to select Axial, Coronal, and Sagittal slices
    - o Press M to go to voxel with Maximum Intensity
  - Display on MRI viewer
    - Right Click on link ( ) > Cortical activations > Display
       on MRI (MRI Viewer)
    - o Right Click on Colorbar > Electrodes > SEEG contacts
    - Show colormap Bar: Right Click on Colorbar > Colormap:
       Sources > Permanent menu
    - o Set Amplitude: **56%,** and press **M** to select the voxel with maximum intensity
    - o Explain the Radiological and Neurological view
    - o Explain MIP function and MIP anatomical

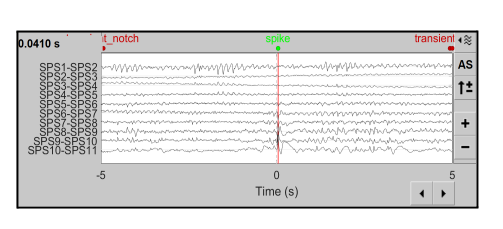

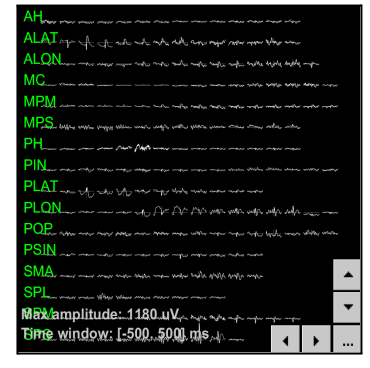

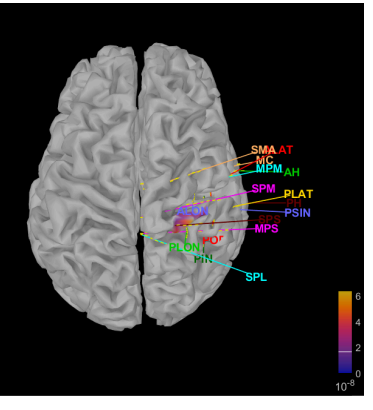

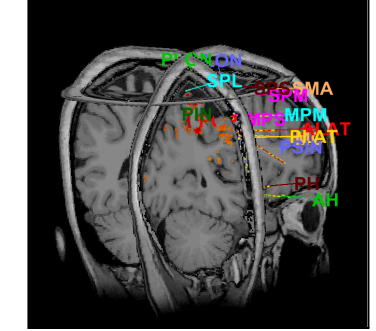

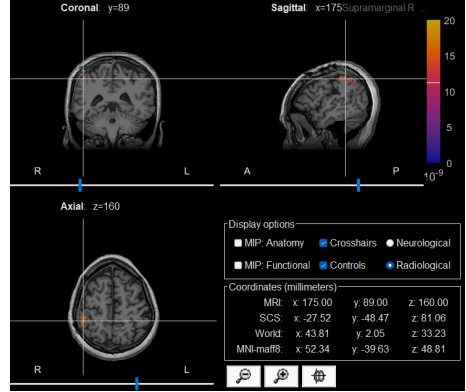

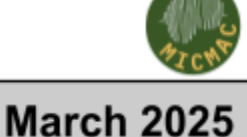

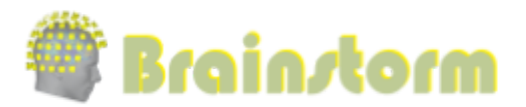

## 13. Modeling ictal wave using Min-Norm Imaging

In this section same computation steps are performed as in the previous section.

#### **Compute Inverse Model**

- Navigate and expand LVFA\_and\_wave
- Display sensor time series (5 mins)
- View inverse modeling results (2 mins)
- Display on MRI viewer
  - Switch to Radiological
  - Right Click on Colorbar>Electrodes>SEEG contacts
  - Show colormap Bar: Right Click on Colorbar > Colormap: Sources > Permanent menu
  - Set Threshold=60%. Min size: 13
  - Set Maximum: Local

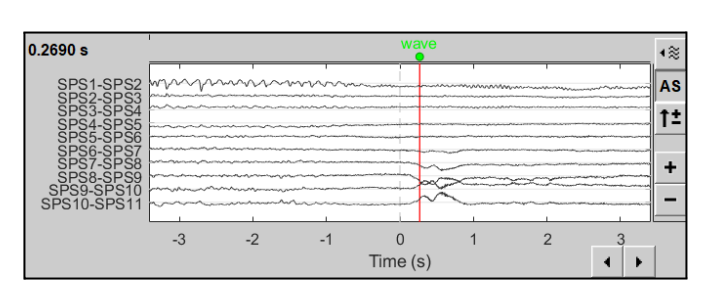

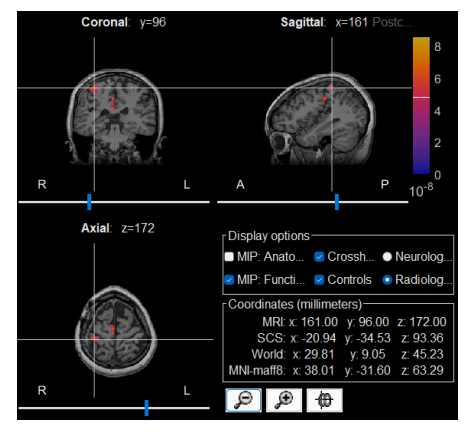

# 14. Modeling ictal onset with LVFA using fingerprint analysis (Sensor Space)

#### LVFA: Low Voltage Fast Activity

#### **Compute Bipolar Montage (5 mins)**

- Navigate and expand the LVFA\_and\_wave folder
- Press X to close all figures
- Drag-and-drop (<sup>1</sup>/<sup>1</sup>/<sup>1</sup>) recording file in **Process 1, click [RUN]**
- Add the process: Standardize>Apply Montage
  - Montage name: Subject01: SEEG (bipolar 2)[tmp]
  - Select Create new folders
  - DON'T CLICK [RUN]
- A new folder with **bipolar\_2** suffix will appear

## Compute Time-Frequency decomposition (5 mins)

- Navigate and expand LVFA\_and\_wave\_bipolar\_2 folder
- Delete any previous recordings in the Process 1 tab below
- Drag-and-drop (<sup>1</sup>/<sup>1</sup>/<sup>1</sup>) recording file in **Process 1, click [RUN]**
- Add the process: Frequency>Time-Frequency (Morlet wavelets)
  - Sensor type: SEEG

  - Click **Edit ...** to view and edit the parameters of the TF Morlet wavelets

| <   | >                                                                            |     |
|-----|------------------------------------------------------------------------------|-----|
| 网   | Files to process: Data [1]                                                   |     |
| ••• | SEEG onset: SPS/PLON (#1)   notch(180Hz 300Hz 420Hz 540Hz 660Hz 780Hz 900Hz) | [1] |
| Ĩ.  |                                                                              |     |
| -   |                                                                              |     |
| •   |                                                                              |     |
| RUN |                                                                              |     |
| S.  |                                                                              |     |
| ·   | Process1 Process2                                                            |     |
|     |                                                                              |     |

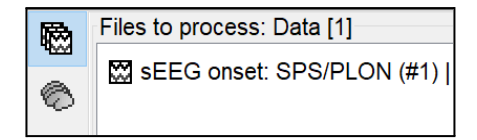

| Bs Pipeline editor |                            | _     |      | ×  |
|--------------------|----------------------------|-------|------|----|
| Process selection  | X 9                        |       |      |    |
| Apply montage      |                            |       |      |    |
| Process options    |                            |       |      |    |
| Montage name:      | RP1: SEEG (bipolar 2)[tmp] | ~     |      |    |
| Online tutorial    |                            | Cance | l Ri | ın |

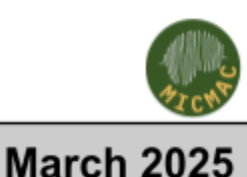

| / |   | $\sim$ |    |
|---|---|--------|----|
|   | 9 |        | () |

Brain*s*torm

- Frequency definition: Log (start:N:stop), 1:25:100
- Central Frequency: 1 Hz, Time resolution (FWHM): 6s
- Click [OK]
- DON'T CLICK [RUN]

#### View Time-frequency maps (10 mins)

- Expand (<sup>1</sup> sEEG onset ...) recording file, right-click on **Power (**), and select **All channels**
- Click on Smooth display, Log(Power)
  - Give an overview off all the channels involved in the EZ patterns
     [Pre-Ictal Spikes, Chirp -Narrow band of fast activity–, Suppression of slow pre-ictal frequencies]
- Click on SPS8-SPS9
  - Check also PIN7-PIN8
- Right-click on Colorbar>Colormap: Timefreq >Permanent menu
- Set Turn-off [Absolute Value](if on), Maximum: Local, Contrast: 49, Brightness: -65
- Demonstrate Left-click and Drag on the color bar to select the appropriate Brightness and Contrast
- Right-click on the colored time-frequency plot > **Power Spectrum, Time Series**
- Click to 🗙 close all figures

Page | 21

The sensor-level analysis identifies all electrodes that record epileptic activity with the associated fingerprint pattern. However, since this pattern can appear across multiple channels, accurately mapping it to its corresponding cortical region can be challenging. Therefore, analyzing it in source space may provide additional insights, allowing to examine the fingerprint at the level of cortical patches (rather than at the channel level).

In the two previous sections, the analysis relies on two key concepts: Minimum Norm (MinNorm) imaging for source reconstruction and time-frequency (TF) analysis in sensor space.

In the next section, we will evaluate the fingerprint analysis in the source space.

| AL OF THE REPORT OF THE REPORT OF THE REP                                                                                                    | 🐔 SEEG/TE: RP1/AVEA_bipolar_2                                                                                                    |                                                                                                    | - 0 X 🛋                                                                                                    | SEEGTE RP1/UVA_bipole_2                                                                                                    |                                                                                                    |                        |                    |
|----------------------------------------------------------------------------------------------------|----------------------------------------------------------------------------------------------------|----------------------------------------------------------------------------------------------------|----------------------------------------------------------------------------------------------------|----------------------------------------------------------------------------------------------------|----------------------------------------------------------------------------------------------------|------------------------|--------------------|
| A C C C C C C C C C C C C C C C C C C C                                                                                                    |                                                                                                    |                                                                                                    |                                                                                                    | 100 Po                                                                                                    | wer,1-100Hz (SEEG)   mult                                                                                                    | tiply: SPS10-SPS11     |                    |
| ALA<br>MAC<br>MAC<br>MAC<br>MAC<br>MAC<br>MAC<br>MAC<br>MA                                                                                                    |                                                                                                    | 201 (E-201 (F-201 (E-201 (E-20) (E-20) (E-20 |                                                                                                    |                                                                                                    | 1 I I I I I I I I I I I I I I I I I I I                                                                                                    |                        |                    |
| Au Constrained and a second and a second and                                                                                                    | ALA TALA PALA PALA PALA                                                                                                    | IN REAL POST AN AU ADDR. ADDR. ADDR. AT AD AD                                                                                                    |                                                                                                    | <i>"</i>                                                                                                    | <b>(</b> ``                                                                                                    |                        |                    |
| Mark 172 520 520 520 520 520 520 520 520 520 52                                                                                                    | ALON                                                                                                    | STATUTE STATE STATE STATE STATE                                                                                                    |                                                                                                    | 58.8                                                                                                    |                                                                                                    |                        |                    |
| Mark a start a start a                                                                                                    | MOREAN CZ. MCBANI SHINE HI                                                                                                    |                                                                                                    | PARTITION 12                                                                                                    | N 44.4                                                                                                    | AMA AL MARKAR BAR                                                                                                    | A WAY IN THE REAL OF A |                    |
| M = 1 = 1 = 1 = 1 = 1 = 1 = 1 = 1 = 1 =                                                                                                    | MPN MARKAN AND MARKAN                                                                                                    | <b></b>                                                                                                    | And Some Sources                                                                                                    | 5.5 F                                                                                                    | Contra da Contra de Contra                                                                                                    |                        |                    |
| PLATE STREET OF THE STREET OF THE STREET OF                                                                                                    | MP STATE STATE STATE                                                                                                    |                                                                                                    | -14                                                                                                    | 39 %                                                                                                    | u kenalaran bintan b                                                                                                    | IN DAY                 | М                  |
| PLAT I STATUS IN A STATUS IN A                                                                                                    | PH <b>EREN</b> CONTROL (220)                                                                                                    | PHARM2 PHS PNA PNS PNB PN7 PNB                                                                                                    |                                                                                                    | 24 <b>1</b>                                                                                                    | THE REPORT OF A STREET                                                                                                    |                        |                    |
| LCL 11 2 2 2 2 2 2 2 2 2 2 2 2 2 2 2 2 2 2                                                                                                    | PIN THE TRANSPORT                                                                                                    |                                                                                                    | -16                                                                                                    | हु 16.9                                                                                                    | 6 AND 2. AL                                                                                                    |                        |                    |
| Construction         Construction         Construction<                                                                                                    | PLAT State on the sector sector                                                                                                    |                                                                                                    |                                                                                                    | <sup>11,2</sup>                                                                                                    | 1.57.0                                                                                                    | STATISTICS OF THE MAN  |                    |
| 25000                                                                                                    | PLON PLOY PLOY                                                                                                    |                                                                                                    | -18                                                                                                    |                                                                                                    | and the second second sec |                        |                    |
| SP 2000                                                                                                    |                                                                                                    | A REAL PROPERTY AND A REAL PROPERTY AND                                                                                                    | A CONTRACTOR OF A CONTRACTOR OF |                                                                                                    |                                                                                                    |                        |                    |
| SP3108/00000000000000000000000000000000000                                                                                                    | SM ASSA                                                                                                    |                                                                                                    |                                                                                                    | 0.0                                                                                                    |                                                                                                    |                        |                    |
| Image: 100 min         Image: 10.588 min         Image: 10.588 min                                                                                                    | SM                                                                                                    |                                                                                                    | -20                                                                                                    | 3.3                                                                                                    |                                                                                                    |                        |                    |
| Control         Column         Column                                                                                                    | SM <b>USE CONTRACTOR AND AND AND AND AND AND AND AND AND AND</b>                                                                                                    | AN ANNAL ANNAL ANNAL ANNAL ANNAL ANNAL ANNAL ANNAL ANNAL ANNAL ANNAL ANNAL ANNAL ANNAL ANNAL ANNAL ANNAL ANNAL<br>Annal Annal Annal Annal Annal Annal Annal Annal Annal Annal Annal Annal Annal Annal Annal Annal Annal Annal Anna<br>Annal Annal Annal Annal Annal Annal Annal Annal Annal Annal Annal Annal Annal Annal Annal Annal Annal Annal Ann                                                                                                    | -20<br>-20<br>-20<br>-20<br>-20                                                                                                    | 3.3                                                                                                    |                                                                                                    | 5 10                   | 15                 |
| 5.50 Hz<br>2500<br>                                                                                                    | SM <b>4557-4567-4567-4567-4567</b><br>SP <b>4557 5167-4575</b><br>SPS 1887622575328776346753                                                                                                    | A CARACTERIA AND AND AND AND AND AND AND AND AND AN                                                                                                    | 20<br>20<br>20<br>20<br>20<br>20<br>20<br>20<br>20<br>20<br>20<br>20<br>20<br>2                                                                                                    | 3.3<br>-15 -10                                                                                                    | -5 0<br>Time: 0.638                                                                                                    | 5 10<br>s              | 19                 |
| 2000 - 9910.9911 - 900 - 9910.9911 - 900 - 9910.9911 - 900 - 9910.9911 - 900 - 9910.9911 - 900 - 9910.9911 - 900 - 9910.9911 - 900 - 9910.9911 - 900 - 9910.9911 - 900 - 9910.9911 - 900 - 9910.9911 - 900 - 9910.9911 - 900 - 9000 - 900 - 900 - 900 - 900 - 900 - 900 - 900 - 900                                                                                                    | SM Control of the second of the second of th |                                                                                                    | 20<br><b>BATERRETUSED</b><br>10 <sup>1</sup><br>- • × <b>3</b>                                                                                                    | 3.3<br>-15 -10                                                                                                    | -5 0<br>Time: 0.638                                                                                                    | 5 10<br>s              | 15                 |
|                                                                                                    | SM SP 155 100 100 100 100 100 100 100 100 100                                                                                                    |                                                                                                    | ананан ариланан ариланан ариланан арилан арилан<br>арилан арилан арилан арилан арилан арилан арилан арилан арилан арилан арилан арилан арилан арилан арилан арилан ар                                                                                                    | 3.3<br>-15 -10<br>SEGTS IFT_CERA.Header_2<br>5385 s                                                                                                    | -5 0<br>Time: 0.638                                                                                                    | 5 10<br>5              | 18                 |
| C_2 2000 - 1<br>and 1500 - 1220<br>1000 - 1220<br>1000 - 1200<br>1000 - 1200<br>1000 - 1200                                                                                                    | SM SP USA STATE STATE SA STATE SA STATE |                                                                                                    | -20<br>10 <sup>1</sup><br>-0 × 0.6<br>SPS10-SPS11                                                                                                    | 3.3<br>-15 -10<br>SELECTS B <sup>(1)</sup> (CRA, Hender, 2)<br>S385 s<br>-90 -                                                                                                    | -5 0<br>Time: 0.633                                                                                                    | 5 10<br>5              | 15<br>-<br>510-SF  |
| 200001<br>10000<br>100000<br>10000<br>10000<br>10000<br>10000<br>10000<br>10000<br>10000<br>10000 | SM Contraction of the second second s |                                                                                                    | -20<br>10 <sup>1</sup> -20<br>5P510-SP511<br>0.6                                                                                                    | 3.3<br>-15 -10<br>SELECTS APT(DRL.) Spoke,2<br>5385 s<br>-90 -                                                                                                    | -5 0<br>Time: 0.638                                                                                                    | 5 10<br>s              | 15<br>-<br>310-SF  |
|                                                                                                    | SM SP ST ST ST ST ST ST ST ST ST ST ST ST ST                                                                                                    |                                                                                                    | -20<br>10 <sup>1</sup><br>                                                                                                    | 0.0<br>3.3<br>-15<br>-10<br>SEGTS MP: COAL, Hyole, 2<br>SEGTS MP: COAL, Hyole, 2<br>SEGTS MP: COAL, HYOLE, 4<br>SEGTS MP: COAL, HYOLE, 4                                                                                                    | -5 0<br>Time: 0.638                                                                                                    | 5 10<br>s              | 15<br>-<br>310-SF  |
| ₹ 1500                                                                                                    | SA 2000                                                                                                    |                                                                                                    | - 20<br>- 20<br>10 <sup>3</sup><br>- 0 × 7<br>- 0 ¢<br>0 €<br>- 0 ¢                                                                                                    | -10 -<br>-10 -<br>-10 -                                                                                                    | -5 0<br>Time: 0.638                                                                                                    | s 10                   | 15<br><br>310-SF   |
| 1000                                                                                                    | SM 2500                                                                                                    |                                                                                                    | 20<br>50<br>50<br>50<br>50<br>50<br>50<br>50<br>50<br>50<br>5                                                                                                    | 0.0<br>3.3<br>-15<br>-10<br>SIBIS 6<br>-90<br>-100<br>-<br>-10<br>-<br>-10<br>-<br>-10<br>-<br>-<br>-10<br>-<br>-<br>-<br>-<br>-<br>-<br>-<br>-<br>-<br>-<br>-<br>-<br>-                                                                                                    | -5 0<br>Time: 0.638                                                                                                    | 5 10<br>5              | 18<br>-<br>\$10-SF |
| 1000 - E 130 -                                                                                                    | SM                                                                                                    |                                                                                                    | -20<br>-20<br>10 <sup>1</sup><br>-20<br>0.6<br>-20<br>0.6<br>-20<br>0.6<br>-20<br>0.6<br>-20<br>-20<br>-20<br>-20<br>-20<br>-20<br>-20<br>-20                                                                                                    | 0.0<br>3.3<br>-15 -10<br>SIG(5) ST(5), spike_2<br>SIG(5) ST(5), spike_2<br>SIG(5) ST(5), spike_2<br>-90 -<br>-00 -<br>                                                                                                    | -5 Time: 0.638                                                                                                    | 5 10                   | 16<br>-<br>510-SF  |
|                                                                                                    | SM 500 100 100 100 100 100 100 100 100 100                                                                                                    |                                                                                                    | -20<br>SPS10.SPS11<br>SPS10.SPS11<br>-20<br>0.6<br>-20<br>0.6                                                                                                    | 0.3<br>3.3<br>-15 -10<br>SIGN BITCH Price J<br>SIGN BITCH Price J<br>SIGN BITCH Price J<br>-00 -<br>(0)<br>-110 -<br>-110 -<br>-110 -<br>-100 -<br>-10 | -5 Time: 0.638                                                                                                    | 5 10<br>5 895          | 11<br>             |
|                                                                                                    | 54.500 Hz                                                                                                    |                                                                                                    | 20<br>SP310 SP51<br>SP510 SP511<br>- 0 ≤ 30<br>0.6<br>- 10 <sup>1</sup><br>0.6                                                                                                    | 0.3<br>3.3<br>-15 -10<br>SIGUS BY (SN A José J<br>3385 5<br>-00 -<br>-00 -<br>-00<br>-00<br>-00<br>-00<br>-00                                                                                                    | -5 0<br>Time: 0.638                                                                                                    | 5 10<br>               | 1                  |

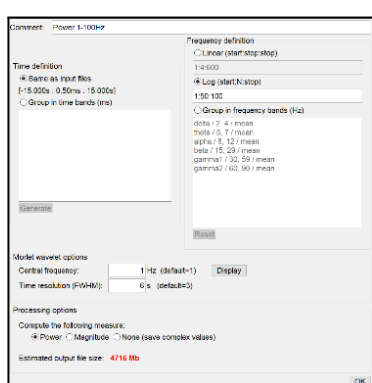

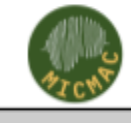

# March 2025

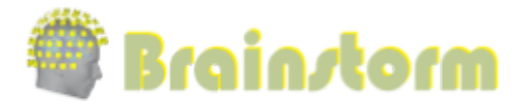

## 15. Modeling ictal onset with LVFA using fingerprint analysis (Source Space)

#### **Change folder**

o Switch to folder LVFA\_and\_wave

#### **Compute Source model**

o Same as in previous sections [all the steps are already completed]

#### **Extract Scout time series**

- Drag-and-drop link (♣) in **Process 1, click [RUN]**
- Add the process: Extract>Scout time series
  - Select Desikan-Killiany [187]
  - Select Scout function: **PCA**
  - DON'T CLICK [RUN]

### **Compute Time-Frequency decomposition**

- o Drag-and-drop (1) matrix file in **Process 1, click [RUN]**
- o The rest of the steps are the same as in previous sections

#### **Display on Cortex**

- o Right-click on link ( 💭 > Cortical activations > Display on cortex
- o Select the **Scout** tab
  - Select Desikan-Killiany [187] atlas, click ....
  - Select Scout: postcentral R.2

#### View Time-frequency maps

- o Expand ( sEEG onset ...) recording file, right-click on Power ( □), and select All channels
- o Click on Smooth display, Log(Power)
- o Click on postcentral R.2
- o Right-click on Colorbar>Colormap: Timefreq >Permanent menu
- Set Maximum: Local, Contrast: 52, Brightness: -63
- Right-click on the colored time-frequency plotPower Spectrum, Time Series
- o Click to 🗙 close all figures

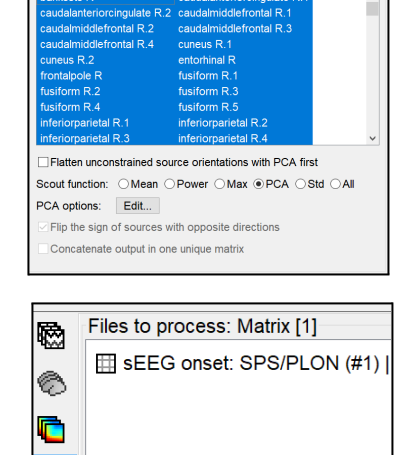

Process1 Process2

@ • • • X 옷 • Scout time series: [187 scouts]

-15.0000 -

15 0000 s All file

Desikan-Killiany [187]

Process options

Time window:

Select scouts

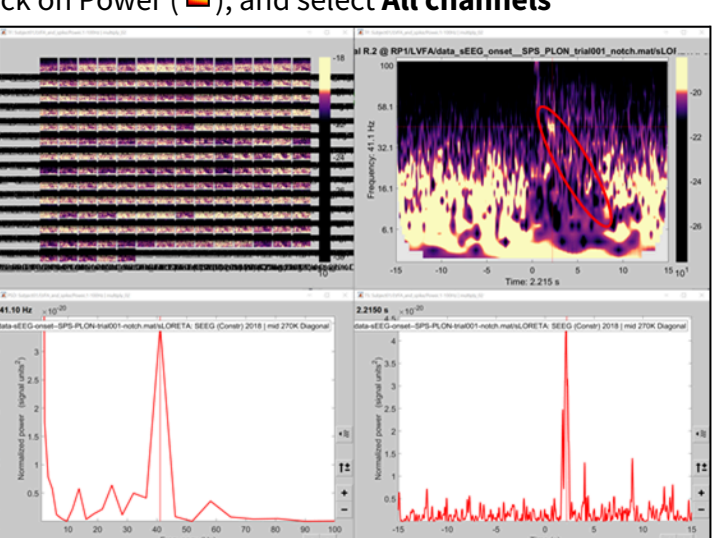

쪱

RUN

S.

Demonstrate Left-click and Drag on the color bar to select the appropriate Brightness and Contrast <u>https://neuroimage.usc.edu/brainstorm/Tutorials/Colormaps</u>

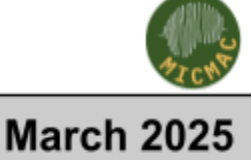

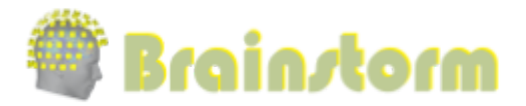

#### **OPTIONAL: Modeling ictal onset with repetitive spiking (Sensor and Source Space)** 16.

#### **Compute Bipolar Montage**

- Navigate and expand ictal\_repetitive\_spike folder
- o Close all the figures
- o Drag-and-drop (<sup>1</sup>/<sup>1</sup>/<sup>1</sup>) recording file in **Process 1, click [RUN]**
- o Add the process: Standardize>Apply Montage
  - Montage name: Subject01 SEEG (bipolar 2)[tmp]
  - Create a new folder

#### DON'T CLICK [RUN] 0

o A new folder with **bipolar\_2** suffix will appear

#### **Display time-series**

- Navigate to the folder with **bipolar\_2** suffix
- o Right-click on Recording, SEEG>Display time-series
- Change Montage to PIN > PIN (orig)

#### **Compute Time-Frequency decomposition**

o Same as in previous sections, only for the sensor **PIN5-PIN6** 

#### **View Time-frequency maps**

- o Expand ( sEEG onset ...) recording file, RrRight click on **Power**(**D**), and select **One channels**
- o Click on Log(Power)
- o Click on PIN5-PIN6
- Right-click on colorbar>Colormap: Timefreq >Permanent menu
- o Set Maximum: Custom [-18.5, -8], Contrast: 23, Brightness: -60

#### **Computing inverse models**

- Change back to the ictal\_repetitive\_spike folder
- Same as in previous sections

#### View inverse modeling results

- **Display time-series** 0
  - Right-click on Recording, SEEG>Display time-series
  - Change Montage to PIN(orig)
  - Set Frequency filter
    - High-pass: 5 Hz

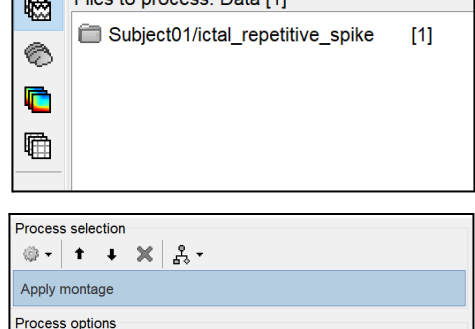

| 5795 s   | t_notch                                                                                                    |                                                                                                    | PIN                                                                                                    | 1-6                                                                                                    |                                                                                                    | PLON 1/2 PLAT 6                                                                                                    | i-8 transien                                                                                                    |
|----------|----------------------------------------------------------------------------------------------------|----------------------------------------------------------------------------------------------------|----------------------------------------------------------------------------------------------------|----------------------------------------------------------------------------------------------------|----------------------------------------------------------------------------------------------------|----------------------------------------------------------------------------------------------------|----------------------------------------------------------------------------------------------------|
|          |                                                                                                    |                                                                                                    | 1                                                                                                    |                                                                                                    |                                                                                                    |                                                                                                    |                                                                                                    |
| N1-PIN2  | Amount                                                                                                    | Amminia                                                                                                    | ama para anta                                                                                                    | A manner                                                                                                    | and the second second s | "served and and and and and and and and and an                                                                                                    |                                                                                                    |
| N2-PIN3  |                                                                                                    |                                                                                                    | and a factor of the second second second second second second second second second second second second second   |                                                                                                    |                                                                                                    | and the second second                                                                                                    | and a second a second a second a second a second a second a second a second a second a second a second a second |
| N3-PIN4  |                                                                                                    |                                                                                                    |                                                                                                    | ~~~~~                                                                                                    |                                                                                                    | and the second second second second second second second second second second second second second second second                                                                                                    | 100 m 10 m 10                                                                                                   |
| N4-PIN5  | Constant a surger of second second second second second second second second second second second second second |                                                                                                    | · · · · · · · · · · · · · · · · · · ·                                                                            | ~~~~~                                                                                                    |                                                                                                    | ANALOGI / LIGHT /                                                                                                    | HATTANDALATINA                                                                                                  |
| N5-PIN6  |                                                                                                    |                                                                                                    |                                                                                                    | a . a                                                                                                    |                                                                                                    | acception with the second second                                                                                                    | Mental Property (1940)                                                                                          |
| N6-PIN7  |                                                                                                    |                                                                                                    | and the second second                                                                                            | the                                                                                                    | and the second second second second second second second second second second second second second second second                                                                                                    | ondogether Market States and                                                                                                    | WRITT HALL BURGER                                                                                               |
| N7-PIN8  |                                                                                                    |                                                                                                    |                                                                                                    |                                                                                                    |                                                                                                    |                                                                                                    |                                                                                                    |
| N8-PIN9  |                                                                                                    |                                                                                                    |                                                                                                    |                                                                                                    |                                                                                                    |                                                                                                    |                                                                                                    |
| 19-PIN10 |                                                                                                    |                                                                                                    |                                                                                                    |                                                                                                    |                                                                                                    |                                                                                                    | -                                                                                                    |
| 10-PIN11 |                                                                                                    |                                                                                                    | محمح إيحمد حصيصير ون                                                                                             | Logo and the second second sec | manap                                                                                                    | man                                                                                                    | 2020 and and and and and a                                                                                      |
| 11-PIN12 |                                                                                                    | and the second second second second second second second second second second second second second second second                                                                                                    | and and many many stranger the                                                                                   |                                                                                                    |                                                                                                    | ۵                                                                                                    | ~~~~~~~~~                                                                                                    |
| 12-PIN13 |                                                                                                    | Contraction of Contraction of Contraction                                                                                                    |                                                                                                    |                                                                                                    |                                                                                                    |                                                                                                    |                                                                                                    |
| 13-PIN14 |                                                                                                    |                                                                                                    |                                                                                                    |                                                                                                    |                                                                                                    |                                                                                                    |                                                                                                    |
| 14-PIN15 | والمروحة المرجع والتروق والمعروف والمعرف والمحارث                                                               | and a start of the start of the | and the second second second second second second second second second second second second second second second | iam and marganesses                                                                                                    | and the second second s | and the second second sec | m                                                                                                    |
| 15-PIN16 |                                                                                                    | President and the second second second second second second second second second second second second second s                                                                                                    | and a strategy and a strategy and a strategy and a strategy and a strategy and a strategy and a strategy and a   | mon                                                                                                    |                                                                                                    | And and the second second second                                                                                                    | amin                                                                                                    |
|          |                                                                                                    |                                                                                                    | 1                                                                                                    |                                                                                                    |                                                                                                    |                                                                                                    |                                                                                                    |
| -1       | 5                                                                                                    | 10                                                                                                    | 5                                                                                                    | n                                                                                                    | 5                                                                                                    | 10                                                                                                    | 1                                                                                                    |
|          |                                                                                                    |                                                                                                    | -0<br>Tim                                                                                                    | - (-)                                                                                                    | 0                                                                                                    | 10                                                                                                    |                                                                                                    |
|          |                                                                                                    |                                                                                                    | Lim                                                                                                    | e (s)                                                                                                    |                                                                                                    |                                                                                                    | 4 F                                                                                                    |

Montage name: Subject01: SEEG (bipolar 2)[tmp]

Create new folders Online tutorial

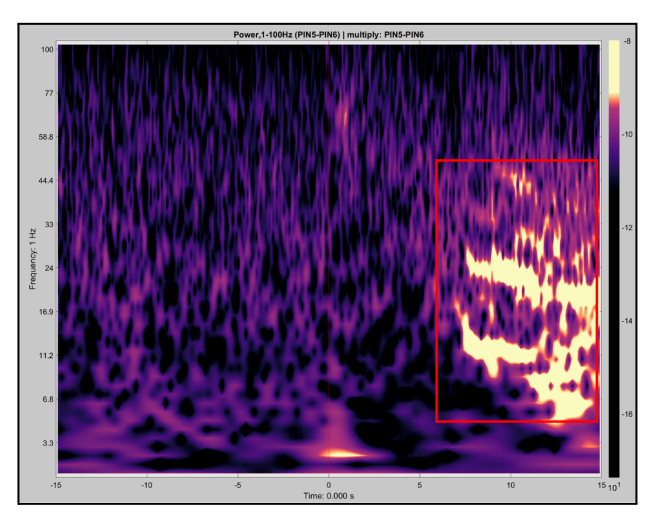

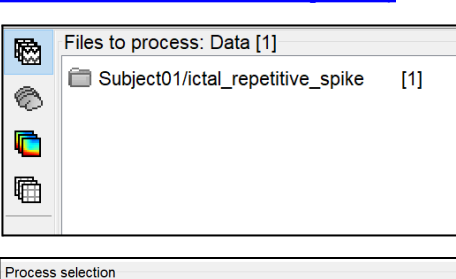

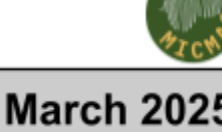

Cancel Run

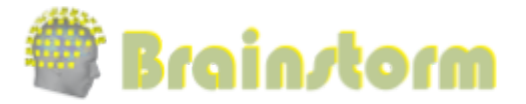

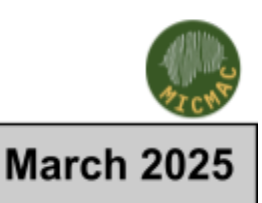

- Low-pass: **55 Hz**
- Display sources on MRI viewer
  - Right-click on link (20) > Cortical activations > Display on MRI (MRI Viewer)
  - Right-click on Colorbar>Electrodes>SEEG contacts
  - Show colormap Bar: Right Click on **Colorbar > Colormap: Source > Permanent Menu**
  - Maximum: [0, 2]
  - Click on the Surface tab, set Amplitude: 33%
  - Explain MIP's functional and MIP anatomical

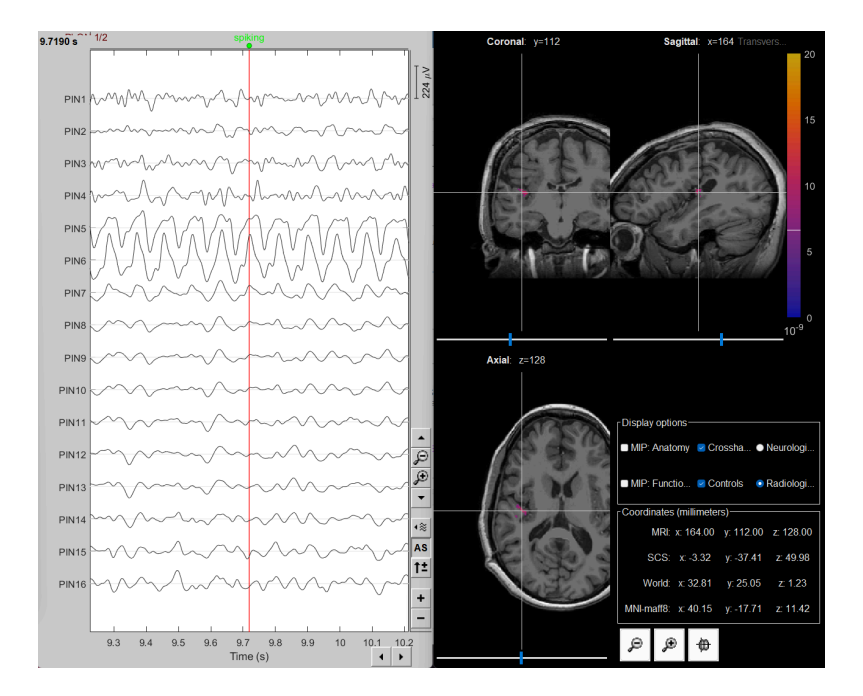

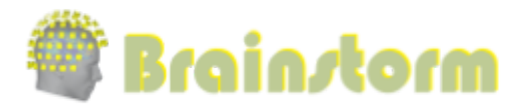

#### 17. OPTIONAL: Post-surgical anatomical data processing and resection delineation

BrainSuite's module <u>auto resection labeling</u> can coregister pre- and post- surgery MRI's of subjects that underwent surgical resection. The module coregisters pre- and post- surgery MRI images and identifies resection as a volumetric mask. This volumetric mask can be imported as a MRI parcellation (aka MRI atlas) in the subject space and then used to generate <u>volume scouts</u> in the source space. The method takes into account linear and nonlinear deformations occurring due to the resection surgery. The resection mask is identified in both pre-op MRI and post-op MRI coordinates. **The resection mask in pre-surgery MRI space could be useful for identifying SEEG electrodes within the resection** or **to identify anatomy that has been resected. The resection mask in post-surgery MRI space could be useful as a registration mask**.

Please refer to the <u>github page</u> and Brainstorm <u>documentation</u> for more details on the process.

In the section below, we will just be importing a BrainSuite precomputed resection mask into Brainstorm and visualize it.

E Precomputed sample for the steps below is also available in **WorkshopSEEG\_precomputed.zip** 

#### <u>Method-1: Resection mask identification in pre-surgery MRI space</u>

- New subject: Subject02
- Import T1 pre-surgery MRI
  - Right-click on Subject02 > Import MRI
  - Select format: MRI: NIfTI (\*.nii, \*.nii.gz)
  - Select file: /Desktop/WorkshopSEEG\_raw/Resection/preop\_raw.nii.gz
  - In the MRI Viewer, click on **compute MNI normalization** and select the **maff8** algorithm.
  - Click Save & Close
- Import T1 post-surgery MRI
  - Right-click on Subject02 > Import MRI
  - Select format: MRI: NIfTI (\*.nii, \*.nii.gz)
  - Select file: /Desktop/WorkshopSEEG\_raw/Resection/postop\_raw.nii.gz
- Brainstorm asks about registering the new T1 with the reference T1 image
  - Select the option: SPM [if not installed, Brainstorm will download and install SPM as plugin]
  - Reslice the volume: Yes
- Import processed resection mask in pre-surgery MRI space
  - Right-click on Subject02 > Import MRI
  - Select format: MRI: NIfTI (\*.nii, \*.nii.gz)

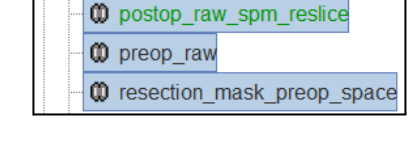

Subject02

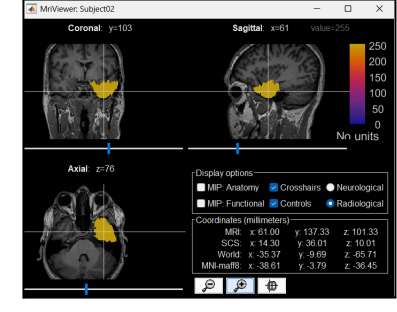

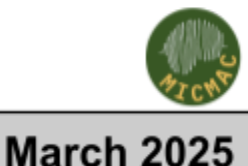

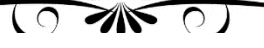

# 🖉 Brain*s*torm

# Workshop Toulouse, France

- Select file: /Desktop/WorkshopSEEG\_raw/Resection/resection\_mask\_preop\_space.nii.gz
- Select Ignore for coregistration and No for reslicing
  - Coregistration cannot be performed on the resection mask
  - The resection is already in the pre-surgery MRI space
- Display resection on the post-surgery MRI
  - Right-click on postop\_raw\_spm\_reslice > Set as default MRI
  - Right-click on resection\_mask\_preop\_space > Display > Display on default MRI
- Optional (for visualization): Create a 3d volume for the resection mask
  - Right-click on resection\_mask\_preop\_space > MRI segmentation > Generate head surface
    - Number of vertices: **10000**
    - Erode factor: **0**
    - Fill holes: **0**
  - Click OK.
  - Rename the generated surface head mask to resection\_preop\_space.
  - Display resection volume on the post-surgery MRI
    - Double-click **resection\_preop\_space** to open the volume in the 3D viewer
    - **Surface** tab > **Color** button (choose something that is not gray for better visualization of the resection)
    - Surface tab > 1 Add a surface > Anatomy

The precomputed sample for the steps below is also available in **WorkshopSEEG\_precomputed.zip** 

#### <u>Method-2: Resection mask identification in post-surgery MRI space</u>

- New subject: Subject03
- Import T1 post-surgery MRI
  - Right-click on Subject03 > Import MRI
  - Select format: MRI: NIfTI (\*.nii, \*.nii.gz)
  - Select file:
     /Desktop/WorkshopSEEG\_raw/Resection/postop\_raw.nii.gz
  - In the MRI Viewer, click on compute MNI normalization and select the maff8 algorithm.
  - Click Save & Close
- Import T1 pre-surgery MRI
  - Right-click on Subject03 > Import MRI
  - Select format: MRI: NIfTI (\*.nii, \*.nii.gz)

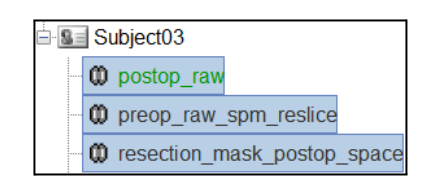

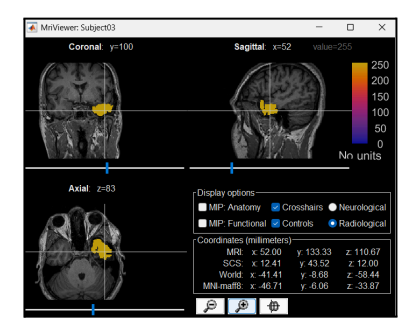

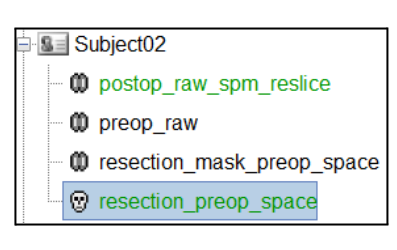

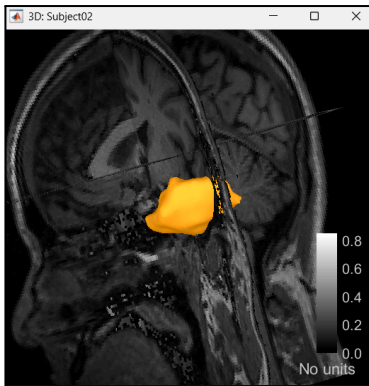

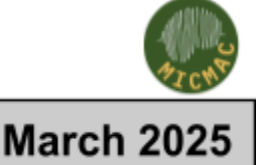

# 🍘 Brain*s*torm

# Workshop Toulouse, France

- Select file: /Desktop/WorkshopSEEG\_raw/Resection/preop\_raw.nii.gz
- Brainstorm asks about registering the new T1 with the reference T1 image
  - Select the option: **SPM** [if not installed, Brainstorm will download and install SPM as plugin]
  - Reslice the volume: Yes
- Import processed resection mask in post-surgery MRI space
  - Right-click on Subject03 > Import MRI
  - Select format: MRI: NIfTI (\*.nii, \*.nii.gz)
  - Select file: /Desktop/WorkshopSEEG\_raw/Resection/resection\_mask\_postop\_space.nii.gz
  - Select Ignore for coregistration and No for reslicing(the resection is already in the pre-surgery MRI space)
  - Display resection on the post-surgery MRI: Right-click on resection\_mask\_postop\_space > Display > Display on default MRI
- Optional (for visualization): Create a 3d volume for the resection mask
  - Right-click on resection\_mask\_postop\_space > MRI segmentation > Generate head surface
    - Number of vertices: **10000**
    - Erode factor: **0**
    - Fill holes: 0
  - Click **OK**.
  - Rename the generated surface head mask to resection\_postop\_space.
  - Display resection volume on the post-surgery MRI
    - Double-click **resection\_postop\_space** to open the volume in the 3D viewer
    - **Surface** tab > **Color** button (choose something that is not gray for better visualization of the resection)
    - Surface tab > <sup>6</sup> Add a surface > Anatomy

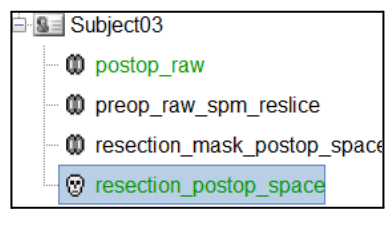

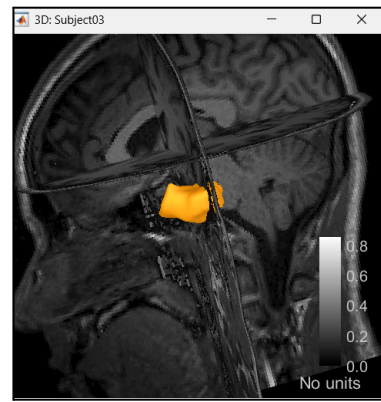

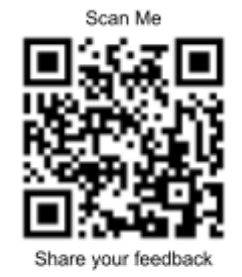

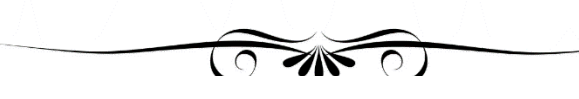

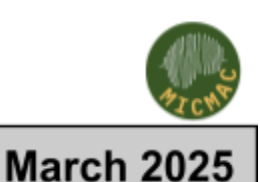